# **Mitel Revolution**

Configuration Guide for MiVoice Business

v2021.2

November 2021

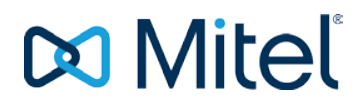

#### NOTICE

The information contained in this document is believed to be accurate in all respects but is not warranted by Mitel Networks<sup>™</sup> Corporation (MITEL®). Mitel makes no warranty of any kind with regards to this material, including, but not limited to, the implied warranties of merchantability and fitness for a particular purpose. The information is subject to change without notice and should not be construed in any way as a commitment by Mitel or any of its affiliates or subsidiaries. Mitel and its affiliates and subsidiaries assume no responsibility for any errors or omissions in this document. Revisions of this document or new editions of it may be issued to incorporate such changes.

No part of this document can be reproduced or transmitted in any form or by any means - electronic or mechanical - for any purpose without written permission from Mitel Networks Corporation.

#### TRADEMARKS

The trademarks, service marks, logos and graphics (collectively "Trademarks") appearing on Mitel's Internet sites or in its publications are registered and unregistered trademarks of Mitel Networks Corporation (MNC) or its subsidiaries (collectively "Mitel") or others. Use of the Trademarks is prohibited without the express consent from Mitel. Please contact our legal department at <u>legal@mitel.com</u> for additional information. For a list of the worldwide Mitel Networks Corporation registered trademarks, please refer to the website: <u>http://www.mitel.com/trademarks</u>.

Mitel Revolution Configuration Guide for Mitel MiVoice Business ®, ™ Trademark of Mitel Networks Corporation © Copyright 2021 Mitel Networks Corporation All rights reserved

| Introduction                                                                                                    | 5           |
|----------------------------------------------------------------------------------------------------|-------------|
| About this Guide                                                                                                    | 5           |
| Documentation                                                                                                    | 5           |
| Mitel Revolution Overview                                                                                                    | 6           |
| Notification Overview                                                                                                    | 6           |
| Network Topology                                                                                                    | 7           |
| Software Dependencies and Compatibilities                                                                                                    | 7           |
| MiVoice Business Configuration                                                                                                    | 8           |
| Configuring SNMP Settings                                                                                                    | 9           |
| Understanding how audio is handled between Revolution and MiVoice Business                                                                                 | 12          |
| Understanding Revolution Paging Methodologies with MiVoice Business                                                                                        |             |
| Creating SIP Users                                                                                                    | 14          |
| Creating SIP Trunk<br>Adding a New Network Element<br>Creating a SIP Peer Profile<br>Identifying the Class of Service<br>Configuring an Outgoing SIP Trunk |             |
| Configuring Mass Audio Notification                                                                                                    | 23          |
| MiNET XML Configuration                                                                                                    | 24          |
| Creating a Page Group                                                                                                    | 25          |
| Adding Feature Access Code                                                                                                    | 27          |
| Configure Mitel 53xx Devices to Work with Revolution                                                                                                    | 27          |
| Limitations                                                                                                    |             |
| Mital Davalution Configuration                                                                                                    | 22          |
|                                                                                                    |             |
| Installation and Configuration                                                                                                    |             |
| SIP Activator Configuration                                                                                                    | 32<br>      |
| Creating SIP Endpoints                                                                                                    |             |
| Maximum Concurrent SID Notifiers                                                                                                    | ،ریی.<br>مر |
| Creating Notifications                                                                                                    |             |
| Creating Notifications                                                                                                    | 39<br>41    |

| Adding SNMP Activator for Emergency Call                             | 43             |
|----------------------------------------------------------------------|----------------|
| CESID<br>Settings Tab<br>Triggering SNMP Emergency Notification      | 44<br>45<br>47 |
| Automated Mitel Notifier Import Configuration                        |                |
| Importing Location details to SIP device for XML Registration        | 51             |
| Licensing or Delicensing of Endpoints<br>After importing an endpoint | 52<br>53       |
| Stream Notifier Configuration                                        | 55             |
| Priority Groups                                                      | 56             |
| Priority Group configuration for Activators                          | 57             |
| Priority Group selection for SIP notification                        | 58             |
| Third-Party Troubleshooting                                          | 60             |
| Mitel Revolution Technical Support                                   | 61             |
| Creating tickets for Non-ARID Products<br>Creating a Web Ticket      | 61<br>62       |
| Appendix 1 Mitel Revolution Integration Notes for MiVoice Business   | 63             |

# Introduction

The Mitel Revolution interface provides a way to centrally manage creating and sending notifications. This interface can be used to send emergency and non-emergency notifications such as Live or Stored Audio Notifications, Weather Alerts, AMBER Alerts, IPAWS Alerts, and Text Messages to supported devices.

Notifications can be sent to endpoints such as iOS and Android smartphones; Instant Messaging clients, SMS clients, and Mitel Revolution Desktop Notification Client; Paging Relay; Legacy Paging and Analog Systems; IP Speakers; Clocks; Message Boards; Social Media accounts; and more. Visit us on the web at <u>Mitel Revolution Web Help</u> to learn more about Mitel Revolution product.

Users can quickly send notifications and get real-time status on notifications and view scheduled notifications and a list of recently sent notifications from their dashboard. Users can also view sent notification details to see which endpoints received notifications. They can manage notifications from a single location, viewing all notifications, endpoints assigned, and the type of each notification.

**Note:** Mitel Revolution supports multicast paging for MiVoice Business with the Mitel 6900 series phones (MiNET mode) from MiVoice Business Release 9.1 and later. Multicasting is not supported through the MiVoice Border Gateway to teleworker configured sets.

#### About this Guide

This document describes the configuration of Mitel Revolution for the Mitel MiVoice Business platform.

#### **Documentation**

- Mitel Revolution Web Help: The Mitel Revolution Web Help contains information about installing Mitel Revolution, initial setup, feature configuration, maintenance and troubleshooting, end-user tasks, system monitoring, and upgrade related details. You can access the web help at <u>Mitel Revolution Web Help</u>.
- MiVoice Business System Administration Tool Help: The MiVoice Business System Administration Tool Help contains information about the forms in the MiVoice Business System Administration tool. It also, explains the features that can be programmed using the tool. You can access the Tool Help at <u>MiVoice Business Web Help</u>.

# Mitel Revolution Overview

The Mitel Revolution interface provides a Dashboard for quick access to frequently used notifications, status of sent notifications, and scheduled notifications. The Dashboard can be configured for each user. Users having the required permissions can maintain their dashboard themselves. Access to configuring the Revolution modules is denied to all user roles except the administrator.

| D | Mitel                     |   | Rev                                                       | olution                                                  | 03:38:19 PM IST (2) E (2)<br>powered by Sun-Apps<br>Netherline, Unfert |
|---|---------------------------|---|-----------------------------------------------------------|----------------------------------------------------------|------------------------------------------------------------------------|
| G | Dashboard                 |   | 3                                                         |                                                          | 0                                                                      |
| Ŵ | Notifications             | • | QUICK NOTIFICATIONS     Send a quick one-off notification | LAST SENT NOTIFICATION<br>Last sent notification details |                                                                        |
| 6 | Scheduler                 | • | view all notifications                                    | view all sent notifications                              |                                                                        |
| ÷ | Configuration             | ۲ | SCHEDULED NOTIFICATIONS                                   | RECENTLY SENT NOTIFICATIONS                              |                                                                        |
| 6 | System Status             |   |                                                           | Summary of recently sent notifications                   |                                                                        |
| 1 | Users Contacts<br>& Sites | • | view all events                                           | Sent Date Name Sent To view all sent notifications       |                                                                        |
| ≣ | Logging                   |   |                                                           |                                                          |                                                                        |
| 0 | Global Settings           |   |                                                           |                                                          |                                                                        |
| 0 | Help                      | • |                                                           |                                                          |                                                                        |
|   | Ģ                         |   |                                                           |                                                          |                                                                        |

#### Notification Overview

Creating notifications involve the following three main steps:

- Assigning the triggers for sending notifications (SIP Activator/SNMP).
- Creating the content (image, audio, or text) to be sent.
- Assigning the endpoints that receive the notifications.

For more information about creating notifications on the Mitel Revolution interface, see Creating Notifications.

# Network Topology

The following diagram explains how the elements in the network are connected to the Mitel Revolution:

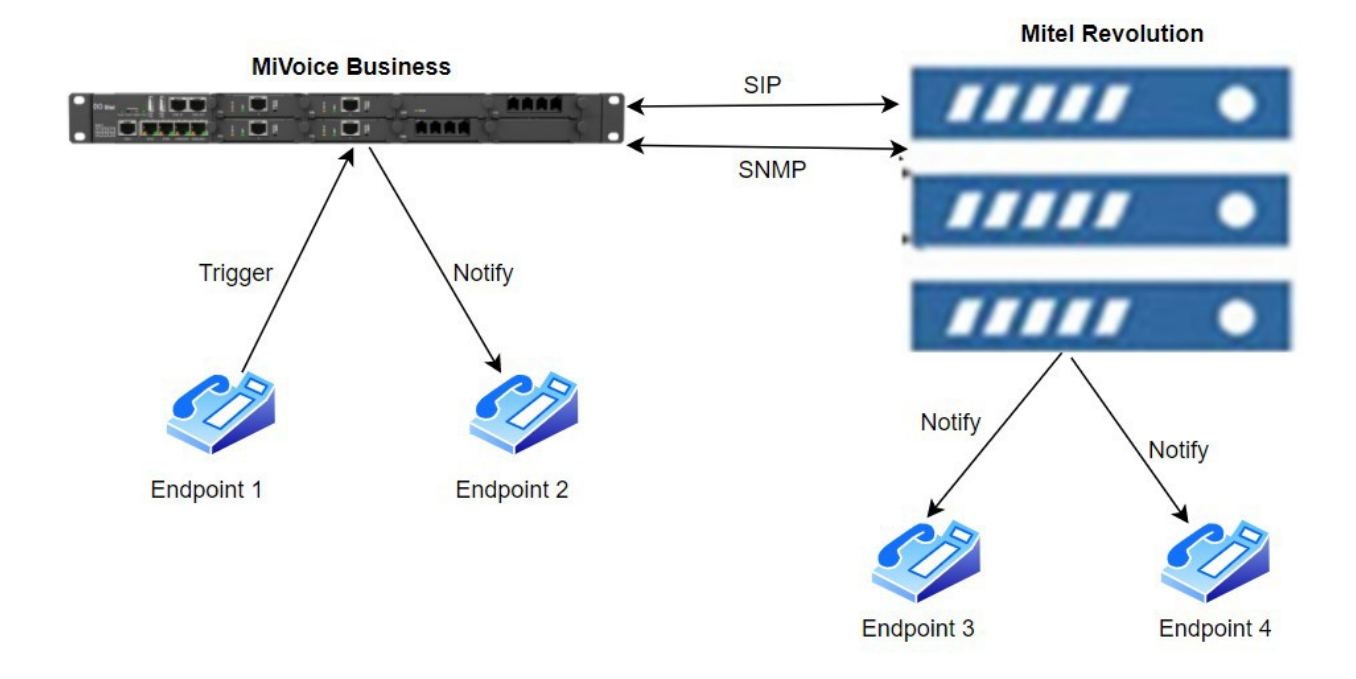

# Software Dependencies and Compatibilities

For a list of supported MiVoice Business software versions compatible with Mitel Revolution, see <u>Mitel Compatibility Matrix</u>.

# **MiVoice Business Configuration**

This section describes the steps to configure a Mitel MiVoice Business for Mitel Revolution.

The user must configure the general MiVoice Business settings. These configuration settings include the following:

 Creating a generic SIP extension on your MiVoice Business System Administration tool, see Creating SIP Users.

oreating on Osers.

- Configure an outgoing SIP trunk from the MiVoice Business System Administration tool to Mitel Revolution see Creating SIP Trunk.
- Creating a page group on your MiVoice Business System Administration tool and add members to the group see Configuring an Outgoing SIP Trunk.

**Note:** The MiVoice Business connection configured for the Mitel Revolution interface must not have a Secure RTP profile enabled.

## **Configuring SNMP Settings**

If you are using the Mitel Emergency Services and want to trigger a notification on Mitel Revolution when an emergency number is dialed, the SNMP Trap messages for the SIP trunk must be configured in the MiVoice Business System Administration tool.

For Release 9.0 and later, perform the following steps to configure SNMP settings:

1. Log in to the MiVoice Business using the link in the following format:

MiVoice Business System Administration tool IP address/server-manager/

- 2. To enable the SNMP feature, select Enabled from the SNMP Service Status drop-down list.
- 3. Enter a "value" in the SNMPv2c community string for read-write access field.
- 4. From the SNMPv2c network access setting drop-down list, select "All configured trusted networks".
- 5. Click Save.

| Configure SNMP support                                                                                                    |
|----------------------------------------------------------------------------------------------------|
| SIMP, or Simple Network Management Protocol, provides a set of operations and a protocol to permit remote management and remote monitoring of a network device and/o<br>traps.    |
| To configure the SNMP service on this server, use the following fields, and click on the "Save" button at the bottom of the page. Note that this service is disabled by default.  |
| Please specify whether you would like the service enabled or disabled.                                                                                                    |
| SNMP service status Enabled V                                                                                                    |
| Configure a community string that SNMPv2c clients will use to monitor this server via get requests and traps. If you do not wish to use the default value of "public", change the |
| SNMPv2c community string for read-only access MitelRO                                                                                                    |
| Configure a community string that SNMPv2c clients will use for set requests (limited access as determined by applications).                                                       |
| SNMPv2c community string for read-write access MitelRW                                                                                                    |
| Please select the range of networks that you would like to be able to access your SNMPv2c services.                                                                               |
| SNMPv2c network access setting All configured trusted networks ~                                                                                                    |
| SNMPv3 provides secure access to the server by a combination of authenticating and encrypting frames over the network. User-Based Security Model (USM) is used for cont           |

For GCP Release, perform the following steps to configure SNMP settings:

- 6. Login to GCP Solution Manager
- 7. Click SNMP Tab

| ↑ Home                             | Configure SNMP                     |                        |
|------------------------------------|------------------------------------|------------------------|
| System Users                       |                                    |                        |
| • Time Zone                        | Status                             | Enable ~               |
| AMC Sync Status                    |                                    | MitelBO                |
| Backup                             | only access                        | Milleir (O             |
| Restore                            | SNMPv2c community string for read- | MitelRW                |
| SNMP                               | write access                       |                        |
| <ul> <li>Mitel Business</li> </ul> | SNMPv3 Settings                    | Configure SNMPv3 Users |
| Analytics                          |                                    |                        |
| MPA Probe                          | System contact address             | admin@mitel.com        |
| Solution Info                      | System location                    | cloud                  |
|                                    |                                    |                        |
| Log Files                          | Trap host or address               | mpa-probe              |
|                                    | SNMPv2c Trap community string      | public                 |
|                                    | SNMPv3 Trap username               | ×                      |
|                                    | Арр                                | ly                     |

- 8. You may perform the following steps to configure the shared system option in MIVB:
  - a. Go to the Shared System Options form.
  - b. Click Change.
  - c. In the **Trap host or address for ER Notification** field, enter the Mitel Revolution IP address.
  - d. In the **Trap Community String** field, enter the same value as entered in the **SNMPv2c community string read-write** field in the MSL/GCP SNMP.
  - e. Click Save.

| OPNSS/QSIG Div   | ersion Enabled                           | Yes         |
|------------------|------------------------------------------|-------------|
| Enable CTI Appli | cation Authentication                    | No          |
| mergency Res     | ponse                                    |             |
|                  | Enable ER TRAPS                          | Yes         |
|                  | Trap host or address for ER Notification | 192.168.1.1 |
|                  | TRAP Community String                    | MitelRW     |
| Enable access t  | o Server Manager                         | No          |
| Aaintain Origina | Forward or Reroute Reason                | Yes         |
|                  |                                          |             |

For Releases 8.0 and 7.2 SP1 PR2, perform the following steps to configure the SNMP settings:

- 1. Go to the SNMP Configuration form.
- 2. In the Enable SNMP Agent, select the Yes check box to enable the SNMP feature.
- 3. Enter a value in the Read Write Community field.
- 4. Enter the Mitel Revolution IP address in the IP Address field.
- 5. Enter **Comments** to identify that the IP address corresponds to the Mitel Revolution.
- 6. Click Save.

| SNMP Configuration or                   | Local_87            |                                        |                             | DN to searc        | sh v    |                                            | Show fo      | orm on  | Not Accessit | ole v Go           |
|-----------------------------------------|---------------------|----------------------------------------|-----------------------------|--------------------|---------|--------------------------------------------|--------------|---------|--------------|--------------------|
| Change Clear                            |                     |                                        |                             |                    |         | Print                                      | Imp          | ort     | Export       | Data Refresh       |
| SNMP Configurati                        | on                  |                                        |                             |                    |         |                                            |              |         |              |                    |
| Enable SNMP Agent                       | System Name         | Contact                                | Location                    | Read Only Cor      | nmunity | Read/Write Comr                            | nunity       | Accep   | t Requests F | rom All Managers   |
| Yes                                     | Local_87            |                                        |                             | public             |         | MitelRW                                    |              | Yes     |              |                    |
|                                         |                     |                                        |                             |                    |         |                                            |              |         |              |                    |
| Page 1 of 3                             | >                   |                                        |                             |                    |         | Go to                                      | ~            | Value   |              | Go                 |
| < Page 1 of 3                           | >                   |                                        | Cha                         | ange Member        | Chang   | Go to ge Page Members                      | Cha          | Value   | Members      | Go<br>Clear Member |
| < Page 1 of 3                           | ><br>uests from the | e followin                             | Cha<br>ng Manag             | ange Member<br>ers | Chang   | Go to<br>ge Page Members                   | Cha          | · Value | Members      | Go<br>Clear Member |
| < Page 1 of 3 <p>Accept Req Entry #</p> | ><br>uests from the | e followin                             | Cha<br>ng Manag<br>s        | ange Member<br>ers | Chang   | Go to<br>ge Page Members<br>Comm           | Cha          | Value   | Members      | Go<br>Clear Member |
| < Page 1 of 3 <p>Accept Req Entry #</p> | ><br>uests from the | e followin<br>IP Address<br>192.168.1. | Cha<br>ng Manag<br>s<br>.10 | ange Member<br>ers | Chang   | Go to<br>ge Page Members<br>Comm<br>Revolu | Cha<br>lents | Value   | Members      | Go<br>Clear Member |

- 7. Go to the SNMP Trap Forwarding form.
- 8. Set Enable MITEL Traps to Yes.
- 9. Click Save.
- 10. Enter the IP Address of Mitel Revolution.
- **11.** In the **Trap Community** field, enter the same value as entered in the **Read/Write Community** field.
- 12. Enable the ER Notification.
- 13. Enter Revolution in the Comments field.
- 14. Click Save.

| 🖨 SNMP TI        | rap Forwarding       |                |                 |                            |
|------------------|----------------------|----------------|-----------------|----------------------------|
| Enable MI<br>Yes | TEL Traps            |                |                 |                            |
|                  |                      |                |                 |                            |
|                  |                      |                |                 | Change Member Clear Member |
| 🧳 🛛 Trap F       | orwarding Attributes |                |                 |                            |
| Entry #          | IP Address           | Trap Community | ER Notification | Comments                   |
| 1                | 192.168.1.10         | MiteIRW        | Yes             | Revolution                 |
| 2                |                      |                | No              |                            |
| 2                |                      |                | No              |                            |

#### Note:

- You can use a custom community string of your choice. Mitel recommends that you
  follow industry best practices including avoidance of default/public strings. For our
  testing, we have used "MitelRW".
- We recommend that networking protections (ACL/firewalls) be used to restrict access to unauthorized SNMP connections other than between the MiVB and Revolution.

#### Understanding how audio is handled between Revolution and MiVoice Business

When integrated with MiVoice Business (MiVB), Revolution may require both SIP trunks and generic SIP extensions that is SIP registrations on Revolution for audio to pass between the two platforms.

For MiVB

Revolution communications such as dialing a specific SIP line number to trigger a Notification, **SIP trunks** are used and must be licensed/configured as such on the MiVB.

For Revolution

MiVB communications such as playing an audio page via the MiVB **Group Page** feature, **Generic SIP extensions** that is SIP Registrations on Revolution are used and must be licensed on the MiVB via

either Enterprise User or Single Line Licenses. This is required because the MiVB **Group Page** feature requires that **a Feature Access Code** (FAC) be dialed prior to the **Page Group** number, and FAC's can only be dialed by an extension. The MiVB does not allow FAC's on SIP trunks.

- If all audio pages to IP Phones are being done via multicast (and not the MiVB **Group Page** feature), SIP extensions may not be required.
- If both SIP trunks and SIP extensions/registrations are provisioned and your Notification includes a MiVB Page Group configured as an Endpoint with the Group Page FAC, by default the Revolution will use an available SIP extension/registration to deliver the page.
- If only SIP trunks are provisioned and your Notification includes a MiVB Page Group configured as an Endpoint with the Group Page FAC, Revolution will attempt to use an available SIP trunk, which will fail.

#### Understanding Revolution Paging Methodologies with MiVoice Business

A Mitel IP phone can receive an audio page via several mechanisms:

- Multicast In this scenario, both the Revolution server and the Mitel Paging Relays can deliver multicast audio broadcasts to their local subnets. The IP Phones receive the audio of the page via their configured multicast address. The MiVB is not directly involved in the audio delivery, and neither SIP trunks nor SIP extensions are used.
- 2. Revolution Endpoint In this scenario, each Mitel IP phone extension number is configured in Revolution as an Endpoint. If this Endpoint is included in a notification that contains audio, Revolution will attempt to dial it directly using either a SIP extension if available, or a SIP trunk if a SIP extension is not available. It requires a 1:1 ratio between the number of SIP trunks and the number of extensions to Endpoints. If there are 10 IP Phone Endpoints configured to receive an audio Notification, then 10 SIP Extensions or trunks need to be available, and all recipients' phones will ring. Each recipient will have to answer and wait until the configured endpoints have answered before the audio will be played.
- 3. MiVB Group Page In this scenario, only the MiVB Page Group number is configured as an Endpoint in Revolution and includes the Group Page Feature Access Code as part of the dial string. Any number of IP phones can be made a member of that Page Group within MiVB (up to the limits placed by for the controller type). Revolution is not specifically aware of which IP Phones are part of which Page Group. When using Group Page, Revolution must use an available SIP extension to dial the Page Group number so that the Feature Access Code can be included.

# **Creating SIP Users**

Perform the following steps to create a new user on the MiVoice Business System Administration tool:

- 1. Go to the Users and Services Configuration form.
- 2. Click Add.
- 3. Select by Role > Basic User.
- 4. In the User Profile tab, enter values for the following fields:

| Field      | Value                                                   |
|------------|---------------------------------------------------------|
| Last Name  | Enter the last name of the Mitel revolution interface.  |
| First Name | Enter the first name of the Mitel revolution interface. |

5. In the Service Profile tab, enter values for the following fields:

| Field             | Value                                                         |
|-------------------|---------------------------------------------------------------|
| Number            | Enter an extension number for the user.<br>For example, 1001. |
| Device Type       | Select Generic SIP Phone from the drop-down list.             |
| Secondary Element | Select a secondary element from the drop-down list.           |

#### 6. Click Save Changes.

Note: Use the default values for the other fields in the form.

| Mitel   MiVoice Bu                            | siness                                                         | Admir                           | n Group Alarm Status: <mark>Critical</mark> | □ ?                       |
|-----------------------------------------------|----------------------------------------------------------------|---------------------------------|---------------------------------------------|---------------------------|
| MN155 📑                                       | User and Services Configuration on MN155                       | Search DN T                     |                                             | Show form on M            |
| System Speed Calls 🍻<br>Telephone Directory ở | User and Services Configuration<br>Search By Last Name v       |                                 |                                             |                           |
| Tenants<br>Traffic Report Options 🎺           | (All Users) + C<br>Search Results (23 matches)                 | User Profile Service Profile De | vice Details Service Details                | Access and Authentication |
| Trunk Attributes 🎺<br>URI/Number Translation  | <ul> <li>▶ ▲ HDA2</li> <li>▶ ▲ HDA</li> <li>▶ ▲ HDA</li> </ul> | Number<br>Service Label         | 1001<br>Phone Service                       |                           |
| User and Device Attributes 🖨                  | <ul> <li>▶ ▲ IP6940</li> <li>▶ ▲ MDU, Test</li> </ul>          | Directory Name<br>Prime Name    | MR,Revolution                               |                           |
| User Authorization Profiles 🌮                 | MR, Revolution MI Internation MI Internation MI Internation    | Privacy<br>Hot Desking User     | No Yes     No Yes                           |                           |
| VM Business Hours Settings                    | Voicemail                                                      | Device Type                     | Generic SIP Phone                           | e <b>v</b>                |

# **Creating SIP Trunk**

This section describes how to create a new network element and configure an outgoing SIP trunk. Creating a SIP trunk involves the following steps:

- Add a network element to MiVoice Business.
- Creating a SIP peer profile for the new network element.
- Identifying a class of service to the SIP line.
- Configuring an Outgoing route to the SIP trunk.
- Configuring SNMP setting for emergency notifications.

Adding a New Network Element

Perform the following steps to add a new network element to the MiVoice Business System Administration tool:

- 1. Go to the Network Elements form.
- 2. Click Add to create a new network element.
- 3. Enter values for the following fields:

| Field              | Value                                                                                                    |
|--------------------|----------------------------------------------------------------------------------------------------|
| Name               | Enter an alphanumeric name of up to nine characters for the Mitel Revolution interface. For example, MitelRev. |
| Туре               | Select Other from the drop-down list.                                                                          |
| FDQN or IP Address | Enter the IP address or FQDN of the Mitel Revolution interface.                                                |

- 4. Select the SIP Peer check box.
- 5. In the SIP Peer Port field, enter the SIP port if you will not use the default port value.

**Note:** By default, the SIP Peer Port value is set as 5060.

6. Click Save.

Note: Use the default values for the other fields in the form.

Similarly, create a new Network Element for the secondary Revolution server.

| 🧳 Network Elements |             |
|--------------------|-------------|
| Name               | MitelRev    |
| Туре               | Other •     |
| FQDN or IP Address | XXXXXXXXXX  |
| Local              | False       |
| Version            |             |
| Zone               | 1           |
| ARID               |             |
| SIP Peer           | ✓           |
| SIP Peer Specific  |             |
| SIP Peer Transport | default 🔻   |
|                    | Save Cancel |

#### Creating a SIP Peer Profile

Perform the following steps to create a new SIP peer profile:

**Note:** The ARS Route List approach is used to route the calls through an alternate route that points to the secondary Revolution server if the primary server is not accessible. It requires a new Network element, SIP profile, and a Route pointing to the secondary Revolution platform. Both the routes are added under ARS Route List with primary as the first choice and secondary being the alternative.

- 1. Go to the SIP Peer Profile form.
- 2. In the **Basic** tab, enter values for the following fields:

| Field                              | Value                                                                                                    |
|------------------------------------|----------------------------------------------------------------------------------------------------|
| SIP Peer Profile Label             | Enter an alphanumeric name of up to nine character for Mitel Revolution interface. For example, Rev.                   |
| Network Element                    | Select the Mitel Revolution interface name that you created in the <b>Network Element</b> form. For example, MitelRev. |
| Address Type                       | Select the IP of the MiVoice Business System Administration tool.                                                      |
| Trunk Service                      | Enter the available <b>Trunk Service number</b> from the <b>Trunk Attributes</b> form. For example, 2.                 |
| Authentication Options > User Name | Enter the username from the <b>Inbound Username</b> field of the Mitel Revolution interface.                           |
| Authentication Options  > Password | Enter the password from the <b>Inbound Password</b> field of the Mitel Revolution interface.                           |

| Peer Profile    |                                                                                                    |                                                                                                    |                                                                                                    |                                                                                                    |                                                                                                    |                                                                                                    |                                                                                                    |
|-----------------|----------------------------------------------------------------------------------------------------|----------------------------------------------------------------------------------------------------|----------------------------------------------------------------------------------------------------|----------------------------------------------------------------------------------------------------|----------------------------------------------------------------------------------------------------|----------------------------------------------------------------------------------------------------|----------------------------------------------------------------------------------------------------|
| vork Element    | SIP Peer I                                                                                                    | Profile Label                                                                                                    | Outbound Proxy Server                                                                                                    | С                                                                                                    | PN Restriction                                                                                                    | Trunk Service                                                                                                    | Session Timer                                                                                                    |
| IRev            | Rev                                                                                                    |                                                                                                    |                                                                                                    | N                                                                                                    | )                                                                                                    | 5                                                                                                    | 90                                                                                                    |
|                 |                                                                                                    |                                                                                                    |                                                                                                    |                                                                                                    |                                                                                                    |                                                                                                    | Save                                                                                                    |
| Call Routing    | Calling Line ID                                                                                                    | SDP Options                                                                                                    | Signaling and Header Manipulation                                                                                                    | Timers                                                                                                    | Key Press Event                                                                                                    | Profile Information                                                                                                    |                                                                                                    |
| Peer Profile La | abel                                                                                                    |                                                                                                    |                                                                                                    |                                                                                                    | Rev                                                                                                    |                                                                                                    |                                                                                                    |
| work Element    |                                                                                                    |                                                                                                    |                                                                                                    |                                                                                                    | MitelRev •                                                                                                    |                                                                                                    |                                                                                                    |
| al Account Inf  | ormation                                                                                                    |                                                                                                    |                                                                                                    |                                                                                                    |                                                                                                    |                                                                                                    |                                                                                                    |
| Registration    | User Name                                                                                                    |                                                                                                    |                                                                                                    |                                                                                                    |                                                                                                    |                                                                                                    |                                                                                                    |
| Address Type    |                                                                                                    |                                                                                                    |                                                                                                    | <ul> <li>FQDN: mivb.mite</li> <li>IP Address: 10.21</li> </ul>                                                                                                    | l.com<br>11.60.155                                                                                                    |                                                                                                    |                                                                                                    |
|                 | Peer Profile<br>work Element<br>Rev<br>Call Routing<br>Peer Profile La<br>work Element<br>al Account Info<br>Registration | Peer Profile     SIP Peer       work Element     SIP Peer       Rev     Rev       Call Routing     Calling Line ID       Peer Profile Label     work Element       al Account Information     Registration User Name       Address Type     Address Type | Peer Profile       SIP Peer Profile Label         Rev       Rev         Call Routing       Calling Line ID       SDP Options         Peer Profile Label       soper Support       soper Support         work Element       al Account Information       soper Support         Registration User Name       Address Type       soper Support | Call Routing       Calling Line ID       SDP Options       Signaling and Header Manipulation         Peer Profile Label       work Element       al Account Information         Registration User Name       Address Type | Peer Profile         work Element       SIP Peer Profile Label       Outbound Proxy Server       CI         Rev       Rev       No         Call Routing       Calling Line ID       SDP Options       Signaling and Header Manipulation       Timers         Peer Profile Label       [       work Element       [       [         al Account Information       Registration User Name       [       [         Address Type       [       [       [ | Peer Profile       SIP Peer Profile Label       Outbound Proxy Server       CPN Restriction         Rev       Rev       No       No         Call Routing       Calling Line ID       SDP Options       Signaling and Header Manipulation       Timers       Key Press Event         Peer Profile Label       Rev       MitelRev ▼       MitelRev ▼       al Account Information         Registration User Name       Address Type       FQDN: mivb.mite       FQDN: mivb.mite | Peer Profile       SIP Peer Profile Label       Outbound Proxy Server       CPN Restriction       Trunk Service         Rev       Rev       No       5         Call Routing       Calling Line ID       SDP Options       Signaling and Header Manipulation       Timers       Key Press Event       Profile Information         Peer Profile Label       Rev       MittelRev ▼       MittelRev ▼       MittelRev ▼         al Account Information       Registration User Name       FQDN: mivb.mitel.com<br>FQDN: mivb.mitel.com<br>FQDN: mivb.mitel.com<br>FQDN: mivb.mitel.com<br>FQDN: mivb.mitel.com<br>FQDN: mivb.mitel.com<br>FQDN: mivb.mitel.com<br>FQDN: mivb.mitel.com<br>FQDN: mivb.mitel.com<br>FQDN: mivb.mitel.com<br>FQDN: mivb.mitel.com<br>FQDN: mivb.mitel.com<br>FQDN: mivb.mitel.com<br>FQDN: mivb.mitel.com<br> |

**Note:** If you want to authenticate the configuration of the SIP trunk, enter the **Username** and **Password** field values in the **Inbound Username** and **Inbound Password** fields in the **Authenticating the SIP Lines** section of Mitel Revolution.

3. In the SDP Options tab, enter values for the following fields:

| Field                                              | Value |
|----------------------------------------------------|-------|
| Allow Using UPDATE for Early Media Renegotiation   | Yes   |
| Force sending SDP in initial invite message        | Yes   |
| Force sending SDP in initial invite - Early Answer | Yes   |

| SIP   | Peer Profile                                       |                  |                 |                                   |        |                 |                     |               |
|-------|----------------------------------------------------|------------------|-----------------|-----------------------------------|--------|-----------------|---------------------|---------------|
| Netv  | work Element                                       | SIP Peer         | Profile Label   | Outbound Proxy Server             | CF     | N Restriction   | Trunk Service       | Session Timer |
| Mit   | MitelRev Rev                                       |                  |                 |                                   | No     |                 | 5                   | 90            |
|       |                                                    |                  |                 |                                   |        |                 |                     | Save          |
| Basic | Call Routing                                       | Calling Line ID  | SDP Options     | Signaling and Header Manipulation | Timers | Key Press Event | Profile Information |               |
| Allo  | ow Peer To Use                                     | Multiple Active  | M-Lines         |                                   |        |                 | No Yes              |               |
| Allo  | ow Using UPD/                                      | ATE For Early Me | dia Renegotiati | on                                |        |                 | No Ves              |               |
| Avo   | oid Signaling H                                    | old to the Peer  |                 |                                   |        |                 | No Yes              |               |
| AVI   | AVP Only Peer                                      |                  |                 |                                   |        |                 | No Yes              |               |
| Ena   | Enable Mitel Proprietary SDP                       |                  |                 |                                   |        |                 | No Yes              |               |
| For   | Force sending SDP in initial Invite message        |                  |                 |                                   |        |                 | No Yes              |               |
| For   | Force sending SDP in initial Invite - Early Answer |                  |                 |                                   |        |                 | No Yes              |               |

- 4. In the **Signaling and Header Manipulation** tab, enter the **Trunk Group Display** field to identify that this trunk group is for Mitel Revolution.
- 5. Click Save.
- 6. Go to the Trunk Attributes form.
- 7. Select the available Trunk Service Number. For example, 2.
- 8. Click Change.

9. Enter specific values in the following fields:

| Field Value      |                                                                                           |
|------------------|-------------------------------------------------------------------------------------------|
| Class of Service | Enter a class of service available in the <b>Class of Service</b><br><b>Options</b> form. |
| Trunk Label      | Enter a name for the Mitel Revolution trunk.                                              |

| Change                                              |            |        |
|-----------------------------------------------------|------------|--------|
| Class of Service                                    | 1          | *      |
| Class of Restriction                                | 1          |        |
| Baud Rate                                           | 300 🔻      |        |
| Intercept Number                                    | 1          |        |
| Non-dial In Trunks Answer Point - Day               |            |        |
| Non-dial In Trunks Answer Point - Night 1           |            | - 1    |
| Non-dial In Trunks Answer Point - Night 2           |            |        |
| Dial In Trunks Incoming Digit Modification - Absorb |            | - 1    |
| Dial In Trunks Incoming Digit Modification - Insert |            | - 1    |
| Dial In Trunks Answer Point                         |            |        |
| Dial In Trunks Insert Forwarding Information        | No Yes     |        |
| Trunk Label                                         | Revolution | ]      |
|                                                     | Save       | Cancel |

#### 10. Click Save.

Note: Use the default values for the other fields in the form.

Similarly, create another SIP Peer Profile for the secondary Revolution server.

Identifying the Class of Service

Perform the following steps to identify the class of service used for Mitel Revolution:

- 1. Go to the Class of Service Options form.
- 2. Select the Class of service you have used in the Trunk Attributes form for the Trunk Service Number assigned to Mitel Revolution.
- 3. Click Change.
- 4. Add **Comments** to identify that this class of service is used for Mitel Revolution.
- 5. Click Save.

Note: Use the default values for the other fields in the form.

Configuring an Outgoing SIP Trunk

Perform the following steps to route the SIP trunk group to Mitel Revolution:

- 1. To set the routing medium for the SIP peer profile:
  - a. Go to the ARS Routes form.
  - b. Select the available Route Number.

- c. Click Change.
- d. Enter values for the following fields:

| Field                           |           | Value                                                                                                    |
|---------------------------------|-----------|----------------------------------------------------------------------------------------------------|
| Routing Medium                  |           | Select SIP Trunk from the drop-down list.                                                                       |
| SIP Peer Profile                |           | Select the SIP peer profile name that you have created for Mitel Revolution.                                    |
| Route Type                      |           | Select the routing type from the drop-down list. By default, select <b>PSTN Access Via DPNSS</b> for SIP Trunk. |
| Change<br>ARS Routes            |           |                                                                                                    |
| Route Number                    | 3         |                                                                                                    |
| Routing Medium                  | SIP Trunk | ¥                                                                                                    |
| Trunk Group Number              |           |                                                                                                    |
| SIP Peer Profile                | •         |                                                                                                    |
| PBX Number / Cluster Element ID | T         |                                                                                                    |
| COR Group Number                | 1         |                                                                                                    |
| Digit Modification Number       | 1         |                                                                                                    |
| Digits Before Outpulsing        | •         |                                                                                                    |
| Route Type                      |           | Ŧ                                                                                                    |
| Compression                     | Off v     |                                                                                                    |
|                                 |           | Save Cancel                                                                                                    |

e. Click Save.

Similarly, create an ARS route for the secondary Revolution server.

| Change                          |             |
|---------------------------------|-------------|
| ARS Routes                      |             |
| Route Number                    | 4           |
| Routing Medium                  | SIP Trunk 🗸 |
| Trunk Group Number              |             |
| SIP Peer Profile                |             |
| PBX Number / Cluster Element ID | ~           |
| COR Group Number                | 1           |
| Digit Modification Number       | 1           |
| Digits Before Outpulsing        |             |
| Route Type                      |             |
| Compression                     | Off Y       |
|                                 |             |
|                                 | Save Cancel |

1. To set the route list:

- f. Go to the **ARS Route List** form.
- g. Select any list, for example, select list 1.
- h. Enter **1st Choice route** as 3 (primary Server) and **2nd Choice route** as 4 (secondary server).
- i. Click Save.

|                                                             | Change        |                                    |                              |       |                         |    |                  |    |  |
|-------------------------------------------------------------|---------------|------------------------------------|------------------------------|-------|-------------------------|----|------------------|----|--|
|                                                             | List Number   | 1st Choice route                   | e 2nd Choice                 | route | 2nd Choice Warning Tone |    | 3rd Choice route | 31 |  |
|                                                             | 1             |                                    |                              |       | No                      |    |                  | N  |  |
| 1. Enter the number of record<br>2. Define the Change Range |               | umber of records<br>Change Range P | to change: 1                 | tern: |                         |    |                  |    |  |
| Field Name                                                  |               |                                    | Change<br>action             | Valu  | e to change             | In | crement by       |    |  |
|                                                             | List Number   |                                    | -                            | 1     |                         |    | -                |    |  |
|                                                             | 1st Choice ro | oute                               | Change to $ \smallsetminus $ | 3     |                         |    |                  |    |  |
|                                                             | 2nd Choice r  | oute                               | Change to $ \smallsetminus $ | 4     |                         |    |                  |    |  |
|                                                             | 2nd Choice V  | Varning Tone                       | Change to $ \smallsetminus $ |       | NoOYes                  |    | -                |    |  |
|                                                             | 3rd Choice ro | oute                               | Change to $ \smallsetminus $ |       |                         |    |                  |    |  |
|                                                             | 3rd Choice W  | /arning Tone                       | Change to $\checkmark$       |       | NoOYes                  |    | -                | -  |  |
| •                                                           |               |                                    |                              |       |                         |    |                  | •  |  |
|                                                             |               |                                    |                              |       | Preview                 | Sa | ave Cancel       |    |  |

- 2. To set the dial number to monitor the outgoing SIP trunk:
  - a. Go to the **ARS Digits Dialed** form.
  - a. Enter specific values in the following fields:

| Field                      | Value                                                                                                    |
|----------------------------|----------------------------------------------------------------------------------------------------|
| Digits Dialed              | Enter the partial or complete external numbers dialed to access subsequent routing information. For example, 1234. |
| Number of Digits to Follow | Select the number of digits expected to follow the partial number specified under Digits Dialed. For example, 2.   |
| Termination Type           | Select <b>Route</b> from the drop-down list if the calls to the specified digits are to go directly to a route.    |
| Termination Number         | Enter the <b>Route Number</b> you have selected in the <b>ARS Routes</b> form. For example, 3.                     |

| Add                                              |                  |              |          |  |  |  |  |
|--------------------------------------------------|------------------|--------------|----------|--|--|--|--|
| Add Range Programming - ARS Digits Dialed Help   |                  |              |          |  |  |  |  |
| This form allows you to add one or more records. |                  |              |          |  |  |  |  |
| 1. Enter the number of records                   | s to add: 1      |              |          |  |  |  |  |
| 2. Define the Add Range Prog                     | ramming Pattern: |              |          |  |  |  |  |
| Field Name                                       | Value to Add     | Increment by |          |  |  |  |  |
| Digits Dialed                                    | 1234             |              |          |  |  |  |  |
| Number of Digits to Follow                       | 2 •              | -            |          |  |  |  |  |
| Termination Type                                 | Route <b>T</b>   | -            |          |  |  |  |  |
| Termination Number                               | 3                |              |          |  |  |  |  |
|                                                  |                  |              |          |  |  |  |  |
| 1                                                |                  |              |          |  |  |  |  |
|                                                  |                  | Preview Sav  | e Cancel |  |  |  |  |

#### b. Click Save.

Note: Use the default values for the other fields in the form.

- 3. To set the dial number to monitor the outgoing SIP trunk with Route list:
  - a. Go to the ARS Digits Dialed form.
  - b. Enter specific values in the following fields:

| Field                      | Value                                                                                                    |
|----------------------------|----------------------------------------------------------------------------------------------------|
| Digits Dialed              | Enter the partial or complete external number dialed to access subsequent routing information, for example, 1234. |
| Number of Digits to Follow | Select the number of digits expected to follow the partial number specified under Digits Dialed, for example, 2.  |
| Termination Type           | Select <b>List</b> from the drop-down menu if calls to the specified digits go directly to a route.               |
| Termination Number         | Enter the <b>Route List</b> you have selected in the <b>ARS Routes</b> List form, for example, 1.                 |

|   | Change                                                                                |                  |                               |            |                |          |            |         |    |
|---|---------------------------------------------------------------------------------------|------------------|-------------------------------|------------|----------------|----------|------------|---------|----|
|   | This form allows you to change one or more records, starting at the following record: |                  |                               |            |                |          |            | •       |    |
|   | Digits Dialed                                                                         | Number of Dig    | its to Follow                 | Ter        | rmination Type | Terminat | ion Number |         |    |
|   | 12                                                                                    | Unknown          |                               | Ro         | ute            | 44       |            |         |    |
|   | <ol> <li>Enter the nu</li> <li>Define the 0</li> </ol>                                | umber of records | s to change:<br>Programming I | 1<br>Patte | ern:           |          |            |         |    |
|   | Field Name                                                                            |                  | Change<br>action              |            | Value to char  | nge      | Increm     | nent by |    |
|   | Digits Dialed                                                                         |                  | Change to                     | $\sim$     | 1234           |          |            |         |    |
|   | Number of Di                                                                          | gits to Follow   | Change to                     | $\sim$     | 2 ~            | ·        | -          |         |    |
|   | Termination                                                                           | Гуре             | Change to                     | $\sim$     | List 🗸         |          | -          |         |    |
|   | Termination N                                                                         | Number           | Change to                     | $\sim$     | 1              |          |            |         | T  |
| • |                                                                                       |                  |                               |            |                |          |            |         | ۱. |
|   |                                                                                       |                  |                               |            | P              | review   | Save       | Cancel  |    |

c. Click Save.

Note: Use default values for other fields in the form.

## **Configuring Mass Audio Notification**

As of MiVoice Business Release 9.1, it is possible to set Multicast Address for Notifications to Mitel IP Phones.

Perform the following steps to set Multicast Address for Notifications on the MiVoice Business System Administration tool:

- 1. Go to Voice Network > Mass Audio Notification.
- 2. Enter the Multicast Address and Multicast Port number.

| Add                  |                           |                  |       |          |
|----------------------|---------------------------|------------------|-------|----------|
| Add Range Pro        | ogramming - Mass Aud      | lio Notification | Help  |          |
| This form allow      | rs you to add one or m    | ore records.     |       |          |
| 1. Enter the number  | of records to add: 1      |                  |       |          |
| 2. Define the Add Ra | ange Programming Pattern: |                  |       |          |
| Field Name           | Value to Add              | Increment by     |       |          |
| Zone ID              | 1                         |                  |       |          |
| Multicast Address    | 234.0.0.1                 |                  |       |          |
| Multicast Port       | 232                       |                  |       |          |
| Comment              |                           |                  |       |          |
|                      |                           |                  |       |          |
|                      |                           |                  |       |          |
| •                    |                           |                  |       | J        |
|                      |                           | Previe           | w Sav | e Cancel |

3. Click Save.

Note: Multicast is not supported via MBG for teleworkers.

## **MiNET XML Configuration**

Perform the following steps on the MiVoice Business System Administration tool for XML configuration:

- Create the 69xx.cfg files using a text editor (for example Notepad, Notepad++), for each model you must create one .cfg file and file name must be AppInfo-<phonemodel>.cfg Ex: AppInfo-6920.cfg , AppInfo-6930.cfg , AppInfo-6940.cfg.
- 2. Use the following XML configuration parameters to create the file:

```
xml application post list: <revolution server IP>
action uri startup:
http://revolution server IP/MitelRegistrar/?dn=$$SIPUSERNAME$$&ip=$$LOCALIP$$
action uri registered:
http://revolution server IP/MitelRegistrar/?dn=$$SIPUSERNAME$$&ip=$$LOCALIP$$
action uri poll:
http://revolution server IP/MitelRegistrar/?dn=$$SIPUSERNAME$$&ip=$$LOCALIP$$
action uri poll:
http://revolution server IP/MitelRegistrar/?dn=$$SIPUSERNAME$$&ip=$$LOCALIP$$
action uri poll:
http://revolution server IP/MitelRegistrar/?dn=$$SIPUSERNAME$$&ip=$$LOCALIP$$
action uri poll:
```

3. Once we have the files created, go to Phone Applications Update and upload the 69xx .cfg file.

|                  |           | Upload App |
|------------------|-----------|------------|
|                  |           |            |
| Filename         | Size      |            |
| AppInfo-6920.cfg | 348 Bytes |            |
| AppInfo-6930.cfg | 348 Bytes |            |
| AppInfo-6940.cfg | 362 Bytes |            |

After successful configuration, the 6800/ 6900 SIP phones are listed under the Endpoints section on Mitel Revolution.

**Note:** XML Notifications are not supported on 68xx and 69xx sets that are configured as Teleworker phones.

4. Go to Mitel Revolution > Configuration > Endpoints.

| Mitel | Active | Mitel6940 - 1000 | @Mitel:08000FBBBC02 | All | 192.168.10.7 | 0 | ٥ |
|-------|--------|------------------|---------------------|-----|--------------|---|---|
|-------|--------|------------------|---------------------|-----|--------------|---|---|

The listed endpoint can be selected for notification.

# Creating a Page Group

Perform the following steps to create a page group and add members to the group:

- 1. Ensure that Class of Service and interconnect restrictions allow the paging and paged parties to connect.
- 2. Go to the Page Groups form.
- **3.** Enter values for the following fields:

| Field           | Value                                                                                                    |
|-----------------|----------------------------------------------------------------------------------------------------|
| Page Group      | Enter the number of the Page Group. For example, 1002.                                                                                |
| Local-only DN   | By default, this field is disabled. Do not change the selection.                                                                      |
| Page Group Name | System-generated, protected field. Contains the name associated with the page group directory number in the Telephone Directory form. |

| Add                                          |                     |
|----------------------------------------------|---------------------|
| Add Range Programming - Page Group           | os Help             |
| This form allows you to add one or mor       | e records.          |
| 1. Enter the number of records to add: 1     |                     |
| 2. Define the Add Range Programming Pattern: |                     |
| Field Name Value to Add                      | Increment by        |
| Page Group 1002                              |                     |
| Local-only DN                                | -                   |
| Page Group Name                              | -                   |
|                                              |                     |
|                                              |                     |
|                                              |                     |
| 4                                            |                     |
|                                              | Preview Save Cancel |

- 4. Click Save.
- 5. Select the page group you created and click Add Member.
- 6. Enter values for the following fields:

| Field   | Value                                                                                                    |
|---------|----------------------------------------------------------------------------------------------------|
| Number  | Enter the local directory numbers that are members of the<br>page group. A directory number can be a member of more<br>than one-page group, and the directory number can be<br>placed in a page group even if the COS options for Group<br>Page - Allow and Group Page - Accept are disabled. |
|         | For example, add extensions of 53xx 0r 69xx phones.                                                                                                    |
| Default | Select <b>Yes</b> to Indicate this page group is the directory number's default or prime page group.                                                                                                    |

| Name | System-generated, protected field. Contains the name associated with the member directory number in the |
|------|----------------------------------------------------------------------------------------------------|
|      | Telephone Directory form.                                                                               |

| Add             |                             |                  |         |           |
|-----------------|-----------------------------|------------------|---------|-----------|
| Add Range       | e Programming - <i>Page</i> | Group Members    | Help    |           |
| This form a     | allows you to add one       | or more records. |         |           |
| 1. Enter the nu | mber of records to add: 1   |                  |         |           |
| 2. Define the A | dd Range Programming Patt   | ern:             |         |           |
| Field Name      | Value to Add                | Increment by     |         |           |
| Number          | 850                         |                  |         |           |
| Default         | No Yes                      | -                |         |           |
| Name            |                             | -                |         |           |
|                 |                             |                  |         |           |
|                 |                             |                  |         |           |
|                 |                             |                  |         |           |
| •               |                             |                  |         |           |
|                 |                             | Prev             | view Sa | ve Cancel |

- 7. In the Class of Service Options form, configure the following:
  - To allow a user to initiate a Group Page, select **Group Page Allow**. A user does not need to be a member of a Page Group to initiate a Group Page.
  - To allow a user to receive Group Pages, select Group Page Accept.
- 8. Assign a Direct Page code in the **Feature Access Codes** form for the new page group created.

## Adding Feature Access Code

Perform the following steps to add access codes to the **Direct Page** feature to page another telephone over its built-in speaker:

- 1. Go to the Feature Access Code form.
- 2. Select the Direct Page feature.
- 3. Click Change.
- 4. Add a Primary Code number.

Note: Do not enter codes that contain a pound key (#).

| Change                   |             |      |        |
|--------------------------|-------------|------|--------|
| 🧳 🛛 Feature Access Codes |             |      |        |
| Feature Name             | Direct Page |      |        |
| Primary Code             | #7          |      |        |
| Alternate Code           |             |      |        |
|                          |             |      |        |
|                          |             |      |        |
|                          |             |      |        |
|                          |             |      |        |
|                          |             |      |        |
|                          |             |      |        |
|                          |             |      |        |
|                          |             | Save | Cancel |

5. Click Save.

Note: Use the default values for the other fields in the form.

#### Configure Mitel 53xx Devices to Work with Revolution

For configuring Mitel 53xx devices to work with Revolution, you must install Revolution on the devices, activate the licenses, and then use MiVoice Business System Administration Tool to enable the device to poll the Revolution server for receiving notifications

#### Installing Revolution and Activating Licenses on the Device

Follow this procedure to set up your Mitel 53xx devices to work with Revolution 5320(e), 5330(e), 5340(e), 5360.

- 1. Download the application source files from the server where Revolution is installed which is at C:\Program Files(x86)\Syn-Apps\ShoreTelNotifier\Mitel53xx\PhoneApps.zip
  - 1. Unzip the archive file.
  - 2. Run the PowerShell script update\_app\_host.
  - 3. At the prompt, enter the IP address of your Revolution server.

This script updates the various files to include your IP address in preparation for the next steps.

This procedure uses the HTML App Packager, which is part of the Mitel HTML Toolkit.

- Install the HTML Tool Kit. During installation, the installer will prompt for an installation directory; it is recommended that you use the suggested directory.
   Once HTML Tool Kit is installed, under the start menu, in the Mitel entry (unless the location was changed) a new entry HTML Toolkit containing HTML App Packager is displayed.
- 3. Launch the **HTML App Packager**.

To package the applications using a Licensed key, and to launch the HTML App Packager, navigate to **Start > All Programs > Mitel > Html Toolkit > HTML App Packager**.

| 🕌 HTML Toolkit Packager                                                        |                       |
|--------------------------------------------------------------------------------|-----------------------|
| File Help                                                                      |                       |
| Package Directory                                                              | Application Name      |
| Package Filename Browse for directory Vendor String Version License Type       | Refresh the directory |
| Licensed Application                                                           | Generate              |
| Files to be Encrypted and Compressed:                                          |                       |
|                                                                                |                       |
| Files to be Stored Directly in the Package (neither Encrypted nor Compressed): |                       |
|                                                                                |                       |
| Files to be Ignored (Not Stored in the Package):                               |                       |
|                                                                                |                       |
| Messages:                                                                      |                       |
|                                                                                | <ul> <li>×</li> </ul> |

4. Click **Choose a file or directory** and select the path based on the phone model (C:\Program Files (x86)\Syn-Apps\ShoreTelNotifier\Mitel53xx\PhoneApps/5320-5330-5340). Select **Generate** to produce an SPX file in the same directory.

#### MiVoice Business Configuration

| ile Help                                                                                                    |                                                                              |                                                          |             | <u> </u>        |            | × |
|----------------------------------------------------------------------------------------------------|------------------------------------------------------------------------------|----------------------------------------------------------|-------------|-----------------|------------|---|
| Package Directory                                                                                                    |                                                                              |                                                          |             | Application Nam | e          |   |
| C:\Program Files (x86)\Syn-Apps\Shr                                                                                                    | oreTelNotifier\Mitel53xx\P                                                   | honeApps\5320-5330-5340                                  | ~           | Rev_5320-30-4   | 40         | ~ |
| Package Filename                                                                                                    |                                                                              | Browse for                                               | directory   | Refresh th      | e director | v |
| Rev_5320-30-40.spx                                                                                                    |                                                                              | cronac for                                               | di cettor y |                 | e un cetor | , |
| Vendor String                                                                                                    | Version                                                                      | License Type                                             |             | Com             | wata       |   |
|                                                                                                    |                                                                              | Licensed Application                                     | ~           | Gene            | er alle    |   |
| Files to be Encrypted and Compresse                                                                                                    | d:                                                                           |                                                          |             |                 |            |   |
| revolution.js<br>revolution_high.htm<br>revolution_low.htm<br>style.css                                                                            |                                                                              |                                                          |             |                 |            |   |
| Files to be Stored Directly in the Pack                                                                                                    | age (neither Encrypted n                                                     | or Compressed):                                          |             |                 |            |   |
| Files to be Stored Directly in the Pack                                                                                                    | age (neither Encrypted n                                                     | or Compressed):                                          |             |                 |            |   |
| Files to be Stored Directly in the Pack                                                                                                    | age (neither Encrypted no<br>Padkage):                                       | or Compressed):                                          |             |                 |            |   |
| Files to be Stored Directly in the Pack                                                                                                    | age (neither Encrypted n<br>Package):                                        | or Compressed):                                          |             |                 |            |   |
| Files to be Stored Directly in the Pack<br>Files to be Ignored (Not Stored in the<br>Messages:<br>2021-09-15 15:56:09 Ge                           | age (neither Encrypted no<br>Package):<br>nerating the pa                    | or Compressed):                                          |             |                 |            |   |
| Files to be Stored Directly in the Pack<br>Files to be Ignored (Not Stored in the<br>Messages:<br>2021-09-15 15:56:09 Ge<br>2021-09-15 15:56:09 Sa | age (neither Encrypted no<br>Package):<br>nerating the pa<br>ving package in | or Compressed):<br>ckage file.<br>fo file C:/Program Fil | les (x86)   | )/Syn-Apps      | /Shore     |   |

**Note:** If you are running the application for the first time, you will be prompted for a password. Enter the text Mitel Licensed Applications in the password field and click **OK** to activate the license.

| 🕌 Enter the password for Licensed 🔀 |
|-------------------------------------|
| OK Cancel                           |

Configuration From MiVoice Business System Administration Tool:

- 1. Go to User and Devices > Advanced Configuration > Phone Applications Update.
  - 1. Select Upload App.
  - 2. Select **Choose File** and navigate to the SPX file (for example, Rev-5320-30-40.spx) that you generated.
  - 3. Repeat for each model group.

| DI Mitel   MiVoice Busi                                                             | ness         |                                                            |             | SDS Distribution Error Status:  |           | ?     |           | ٩       |
|-------------------------------------------------------------------------------------|--------------|------------------------------------------------------------|-------------|---------------------------------|-----------|-------|-----------|---------|
| MN69<br>Ring Groups 🎺                                                               | \$ <b>11</b> | Phone Applications Update on MN69                          | Search DN V |                                 | Show form | Uploa | ieded Max | Nodes Y |
| Pickup Groups<br>Page Groups<br>Remote Busy Lamps<br>Telephone Directory Management |              | Filename<br>Appinto-6920.ctg<br>Appinto-6930.ctg           |             | Size<br>54 Bytes<br>54 Bytes    |           |       |           |         |
| Advanced Configuration<br>Multiline Set Keys &<br>Multiline Appearance Groups       |              | Appinto-6940.ctg<br>Appinto-6970.ctg<br>Rev_5320-30-40.spx |             | 54 Dytes<br>54 Dytes<br>2.55 KB |           |       |           |         |
| User and Device Attributes 🎺<br>Station Attributes 🛷                                |              |                                                            |             |                                 |           |       |           |         |
| Phone Applications Update IP Telephones                                             |              |                                                            |             |                                 |           |       |           |         |
| Personal Speed Calls                                                                |              |                                                            |             |                                 |           |       |           |         |

- 2. Go to User and Devices > User and Services Configuration.
  - 1. Locate and select the device you want to update.
  - 2. Select the Phone Applications tab.
  - 3. For HTML Infrastructure Enabled, select Yes.
  - 4. For Notification Application1, select your package
  - 5. Select **Save Changes**. Your device will now be able to poll the Revolution server to receive notifications.
  - 6. Repeat for any other devices.

| User and Services Configuration |     |                                                                                                    |
|---------------------------------|-----|----------------------------------------------------------------------------------------------------|
| Search By Number                | ~   |                                                                                                    |
| 1501 7                          | 7 Q | User Profile Service Profile Device Details Service Details Access and Authentication Phone Applications Keys |
| Search Results (1 match)        |     |                                                                                                    |
| 4 🛄 1501                        |     | Branding Application                                                                                          |
| 5330e IP<br>Full Service        |     | Screen Saver Application                                                                                      |
| 🚨 53xx                          | ◄   |                                                                                                    |
| o Voicemail                     |     | HTML Infrastructure Enabled ONc Yes                                                                           |
|                                 |     | HTML GUI Application                                                                                          |
|                                 |     | New Page Application1                                                                                         |
|                                 |     | New Page Application2                                                                                         |
|                                 |     | New Page Application3                                                                                         |
|                                 |     | Notification Application 1 Rev_5320-30-40 ( 2.5 K )                                                           |
|                                 |     | Notification Application2                                                                                     |
|                                 |     | Notification Application3                                                                                     |
|                                 |     |                                                                                                    |
|                                 |     |                                                                                                    |

# Limitations

**Clear notification** feature does not work with the notification type text and images in 53xx phones.

# Mitel Revolution Configuration

This section describes how to configure Mitel Revolution with the MiVoice Business System Administration tool.

#### Installation and Configuration

Refer to the following topics in the Mitel Revolution Web Help to install Mitel Revolution on Windows Server 2008, 2012/2012r2, 2016 or 2019 and configure it with your Mitel system.

- System Requirements
- Installation
- <u>Configure Your Mitel Phone System</u>
- <u>Mitel SIP Trunk</u>

#### SIP Activator Configuration

This section describes the Mitel Revolution configurations for MiVoice Business.

**Note:** When setting up with GCP Flex, MiVoice Business FQDN must be used in place of IP address.

Configuring SIP Registration

Perform the following steps to configure the SIP registration:

- 1. Go to Configuration > Activators or Notifiers > SIP.
- 2. Click NEW and select NEW SIP REGISTRATION.

The SIP REGISTRATION GENERAL SETTINGS form opens.

- 3. Enter a descriptive Name that identifies this SIP line registration.
- 4. In the Registrar URI field, enter the registrar server URI in the format sip:domain.com.

For example: sip:XX.XX.XX.XX;transport=TCP

| ↓ ·                               | Ļ                     |
|-----------------------------------|-----------------------|
| IP address of MiVoice<br>Business | Transport type is TCP |

 In the Address of Record field, enter the registration address of record in the format user@domain.com, where user is the SIP extension number defined in the Users and Services Configuration form of the MiVoice Business System Administration tool.

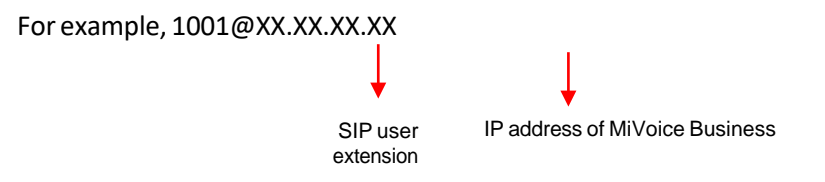

- 6. Enter the **Registration Interval** according to the guidelines defined in MiVoice Business System Administration tool.
- 7. Enter the Username and Password from MiVoice Business System Administration tool.
- 8. Click Save.
- 9. Click Settings and select the Disable Reinvites check box.
- 10. Click Save.

| 🕅 Mitel                  |                                                                                     | Revolution |
|--------------------------|-------------------------------------------------------------------------------------|------------|
| Dashboard                | SIP REGISTRATION GENERAL SETTINGS                                                   |            |
| Notifications            | Name *<br>1001                                                                      |            |
| Scheduler                | Registrar URI *<br>sip:10.37.65.90;transport=TCP                                    |            |
| E Configuration          | Registrar server URI. For example: sip:domain.com Address Of Record *               |            |
| 🐻 System Status          | 1001@10.37.65.90<br>Registration address of record. For example:<br>user@domain.com |            |
| Users Contacts > & Sites | Register Interval *<br>300                                                          |            |
| E Logging                | in seconds                                                                          |            |
| Global Settings          | Username                                                                            |            |
| Profile                  | Password (                                                                          |            |
| 🕞 Logout                 | Realm<br>Separate multiple realms with a comma ONLY!                                |            |
|                          | CANCEL SAVE                                                                         |            |

For more details about SIP registration, see **Generic SIP registration** section in the <u>Mitel</u> <u>Revolution web help</u>.

#### Authenticating the SIP Lines

Perform the following steps to authenticate the SIP lines:

- 1. Go to **Configuration > Activators** or **Notifiers > SIP**.
- 2. Click Settings.
- 3. Leave the Inbound Digest Realm field blank.
- 4. In the **Inbound Username** field, enter the Mitel Business System Administration tool username.
- 5. In the **Inbound Password** field, enter the Mitel Business System Administration tool password.
- 6. In the Settings page, enter values for the following fields:

| Field                                        | Value                                                                                                    |
|----------------------------------------------|----------------------------------------------------------------------------------------------------|
| Pin Timeout Seconds                          | This is the length of time you want to allow a user to enter a security code before the system times out and ends the call. When the time limit is met, an audio message is played letting the user know that the system has timed out and the call will end.                                                                                                    |
| STUN Server and<br>Outbound Proxy<br>Servers | Leave these fields blank. They do not apply to Mitel system setup.                                                                                                    |
| SIP Port                                     | You need to update this field only if your Mitel server is not using the default port.                                                                                                    |
| Trusted Servers                              | Leave this field blank to accept connections from any IP. Your company security policies dictate whether you need to list specific servers.                                                                                                    |
| Transport Layer<br>Security                  | Your company security policies dictate whether you need to enable TLS for transferring data over your network. (TLS is the successor to SSL.)                                                                                                    |
|                                              | When Enable TLS is selected, Mitel Revolution checks the servers,<br>certificate store for a certificate with the friendly name of<br>SIPACTIVATOR. This can be a CA-signed certificate that your company<br>has created and installed. If the friendly name is SIPACTIVATOR, it will<br>be used. If Mitel Revolution cannot find a certification with the friendly<br>name of SIPACTIVATOR, a self-signed certificate is created. You can<br>replace this certificate, if necessary. Just make sure its friendly name is<br>SIPACTIVATOR. The certificate is used to encrypt data from Mitel<br>Revolution going across your network. |
| Disable Reinvites                            | Select the check box to enable this option.                                                                                                    |
|                                              | By default, this field is disabled.<br>If you are using a Cloud PBX system (for example, BroadSoft), you<br>must perform the following SIP configuration:                                                                                                    |
|                                              | • <b>STUN Server</b> - The STUN server allows clients to determine<br>the public IP address, the type of NAT (Network Address<br>Translators) they are using, and the Internet side port<br>associated by the NAT with a local port. This information is<br>used to set up UDP communication between the client (Mitel<br>Revolution) and the VoIP provider (for example, BroadSoft) to<br>establish a call.                                                                                                    |
|                                              | The type of firewall you have set up determines whether you need to configure STUN server. Consult your network administrator.                                                                                                    |
|                                              | Outbound Proxy Servers - Consult your Cloud PBX vendor<br>documentation to determine whether an Outbound Proxy<br>Server is required for Mitel Revolution to register with your<br>Cloud PBX system.                                                                                                    |

7. Click Save.

| 치 Mitel                     | Revolution                                                                                                    |
|-----------------------------|----------------------------------------------------------------------------------------------------|
| Dashboard                   | ► ACTIVATORS                                                                                                    |
| Notifications               | CAP IP Device Mitel Mobile & 3rd Party Polycom SIP SNMP Status                                                                                                    |
| Scheduler                   | and 1                                                                                                    |
| Configuration >             | SIP<br>First, configure your SIP trunk. Then configure SIP Activator. Next, in SIP Activator create SIP lines (within th                                                                                                    |
| System Status               | range defined in your SIP trunk) and assign them as triggers to send notifications by dialing the line number.<br>Notifier, set up audio notifications through a SIP call to any SIP-compliant IP devices not running the Syn-Ap<br>Device API such as analog phones, external phone numbers, etc |
| Users Contacts ><br>& Sites | ACTIONS SETTINGS                                                                                                    |
| Logging                     | STUN Server                                                                                                    |
| Global Settings             | Outbound Proxy Servers                                                                                                    |
|                             | Inbound Digest Realm                                                                                                    |
|                             | Inbound Username                                                                                                    |
|                             | Inbound Password                                                                                                    |
|                             | Clients (e.g. FBX systems) will be prompted for the<br>above credentials when connecting. If blank, auth<br>will not be required.                                                                                                    |
|                             | Trusted Servers                                                                                                    |
|                             | Only accept requests from these IPs. Leave empty to accept connections from any IP.  Disable Reinvites  Check this if using a cloud PEX or other system that does not support REINVITEs  Show advanced settings                                                                                   |

#### **Creating SIP Lines**

**Note:** SIP lines are created for the extension range that is defined in the **Digits Dialed** field of the **ARS Digits Dialed** form.

Perform the following steps to create a new SIP line:

- 1. Go to Configuration > Activator > SIP.
- 2. Click NEW and select NEW SIP LINE.
- 3. Enter a descriptive Name for the SIP line.

For extension, enter the SIP number extension range defined in the MiVoice Business System Administration tool. For example, 1234.

- (Optional) Enter a numeric security code of your choosing. Security codes contain at least 3 digits. Leave the field with the default value 0 if you do not want to have a security code. Security codes can be repeated.
- 5. (Optional) Enter Activator Text Title and Activator Text Body text that can be used with, or in place of, a notification title and body text.
- 6. Click Save.

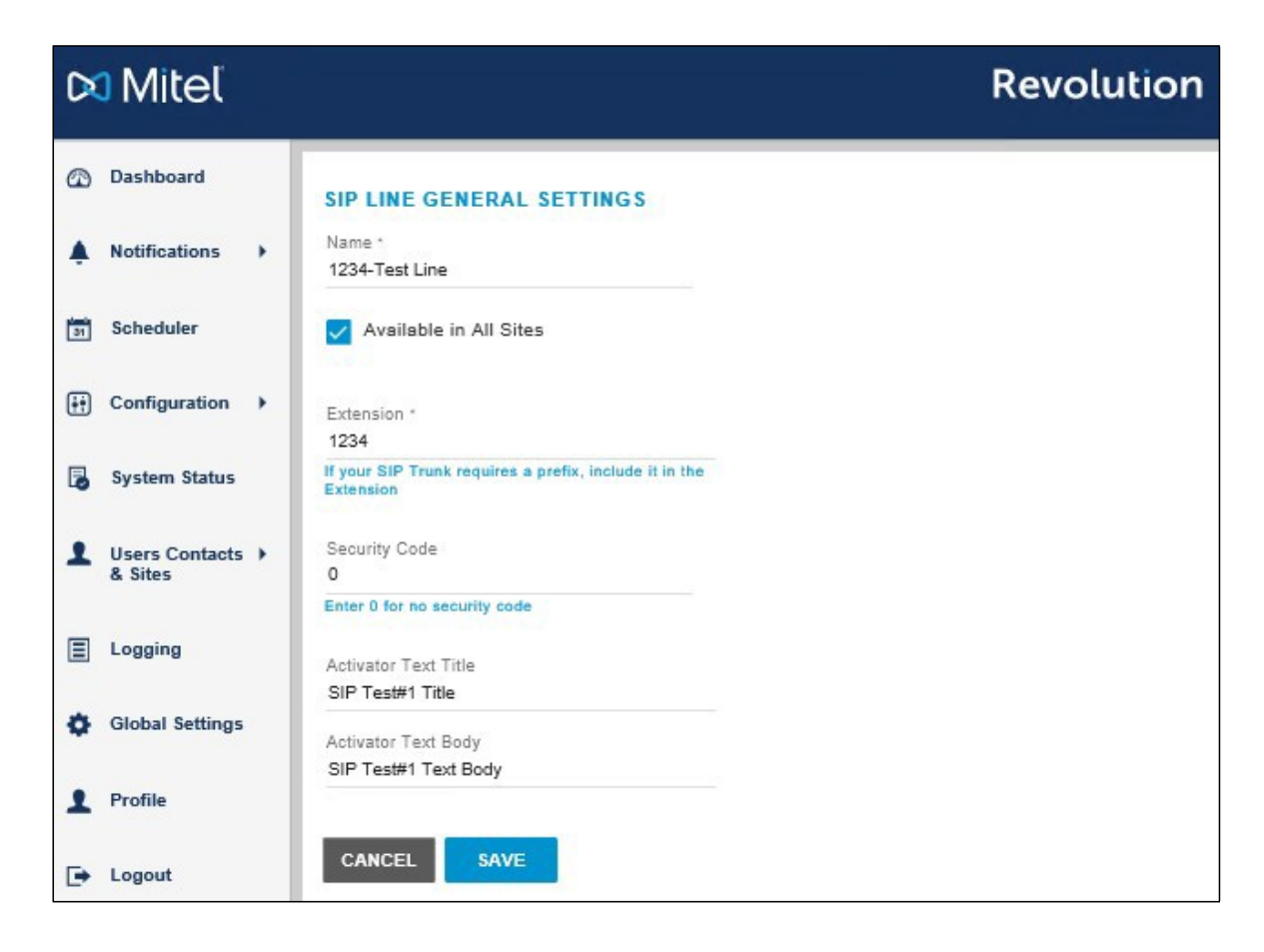

SIP lines entered here can be assigned to notifications as actions that trigger sending the notifications.

For more details about SIP lines, see Create SIP lines section in the Mitel Revolution web help.

#### **Creating SIP Endpoints**

Note: When setting up with GCP Flex, MiVoice Business FQDN must be used to SIP URI.

Perform the following steps to create a SIP endpoint for SIP notifier:

- 1. Go to Configuration > Notifiers > SIP.
- 2. Click NEW > NEW SIP ENDPOINT.

The SIP ENDPOINT GENERAL SETTINGS page opens.

- Enter a descriptive Name that will help your users know the endpoint to which they are assigning a notification. This name is displayed on the Endpoints page and in the Manage Notifications > Endpoint & Contact Selection section.
- 4. Enter the SIP\_URI in the following format:

sip:SIP line number @IP address of MiVoice Business System Administration tool

**Note:** All SIP endpoints must include TCP as the transport type. You can prefix the direct page access code defined in the MiVoice Business System Administration tool before the SIP line number.

For example, if 1002 is the page group number and \*\*7 is the Direct Page primary code, the corresponding SIP endpoint is *sip:*\*\*71002@XXX.X.X.X;transport=TCP.

5. Click Save.

| 🕅 Mitel                     |                                                                                            | Revolution |
|-----------------------------|--------------------------------------------------------------------------------------------|------------|
| ② Dashboard                 | SIP ENDPOINT GENERAL SETTINGS                                                              |            |
| Notifications               | Name *<br>Mitel Rev - 1002                                                                 |            |
| Scheduler                   | SIP_URI *<br>sip:#71002@10.37.65.90;transport=TCP                                          |            |
| Configuration               | example: sip:123@10.1.1.10                                                                 |            |
| System Status               | User Name                                                                                  |            |
| Users Contacts ><br>& Sites | Password                                                                                   |            |
| E Logging                   | Domsin Or Realm<br>might not be required consult your SIP device or<br>trunk documentation |            |
| Global Settings             | RTP Port<br>0                                                                              |            |
| Profile                     | DTMF Delay                                                                                 |            |
| ► Logout                    | Wait this many seconds before sending the<br>DTMF sequence.                                |            |
|                             | Send DTMF Sequence                                                                         |            |
|                             | Use 'p' to insert a 1 second delay.                                                        |            |
| X                           | CANCEL SAVE                                                                                |            |

For more details about creating endpoints, see SIP Endpoints section in the Mitel Revolution web help.

#### **Maximum Concurrent SIP Notifiers**

The Mitel Revolution is tested for up to 25 SIP Notifier end points in use at a time.

Note: A recorded message is not played until all the end points have answered.

#### **Creating Notifications**

This section describes the procedure how to create a trigger for a one-way audio notification.

For an overview of how the system works and other types of notifications, see **Notifications Basics** and **Manage Notifications** sections in the <u>Mitel Revolution web help</u>.

Perform the following steps to trigger a one-way audio notification:

- 1. Go to Notifications > Manage.
- 2. Click NEW NOTIFICATION.
- 3. Enter the following GENERAL settings:
  - a. Notification Name: Enter a descriptive name for the notification.
  - b. Notification Type: Select One-way from the drop-down list.
  - c. Priority: You can assign a priority level of 1-10.
  - d. Dashboard Icon: Select an image from the drop-down list.

| G  | Dashboard                   | GENERAL<br>Notification level settings |   |                        |   | ~ |
|----|-----------------------------|----------------------------------------|---|------------------------|---|---|
| *  | Notifications               | Notification Name *                    |   | Notification Type      | ٢ |   |
| 31 | Scheduler                   | Paging_OneWay                          |   | One-Way                | * |   |
| ÷  | Configuration               | Priority                               | 0 |                        | 5 |   |
| ٦  | System Status               | Dashboard Icon<br>None                 | 3 | Available in All Sites |   |   |
| 1  | Users Contacts ><br>& Sites |                                        |   |                        |   |   |

- 4. Click the TRIGGERS setting and enter the following values:
  - a. From the Activator drop-down list, select SIP.
  - b. From the Trigger drop-down list, select New Trigger.
  - c. Enter a descriptive Name for the SIP line.
  - d. Add the **Extension** number that you defined in the MiVoice Business System Administration tool.

| ADD A NEW TRIGC              | Name *<br>1234-Test line                                         |                                                           |
|------------------------------|------------------------------------------------------------------|-----------------------------------------------------------|
| Activator<br>SIP New Trigger | Extension •<br>1234 X                                            | SELECT TRIGGERS<br>Select what activates the notification |
|                              | If your SIP Trunk requires a prefix, include it in the Extension | ADD A NEW TRIGGER                                         |
|                              | 0<br>Enter 0 for no security code                                | Activator 👻                                               |
|                              | Activator Text Title                                             |                                                           |
|                              | Activator Text Body                                              |                                                           |

- 5. Click the MESSAGE DETAILS and enter the following values:
  - a. From the caller ID drop-down list, select Show.
  - b. Select the **Opening Tone** and **Closing Tone** from the respective drop-down lists.
  - c. Set the **Volume** for the notification. This volume overrides the volume set on the endpoint receiving the notification, such as a phone or speaker.
  - d. (Optional) From the **Stored Images** drop-down list, select an image to be send with the notification. You can repeat this step to select an additional image, if needed.
  - e. Choose Font Color for the notification fonts.
  - f. Type the **Title** and **Body** names and add required variables from the respective dropdown lists.

| 0-11                                                                                           | @                       |  |
|------------------------------------------------------------------------------------------------|-------------------------|--|
| Show                                                                                           | •                       |  |
| Opening Tone<br>Boll Ding 1 mp3                                                                | Closing Tone            |  |
| Beil-Dilig-T.hips                                                                              | E real-Degin.wav        |  |
| Volume                                                                                         |                         |  |
| √olume<br>(                                                                                    | 0 10 Use device default |  |
| /olume<br>(                                                                                    | 0 10 Use device default |  |
| /olume                                                                                         | 0 10 Use device default |  |
| Volume                                                                                         | 0 10 Use device default |  |
| Select Image                                                                                   | D 10 Use device default |  |
| Volume Select Image Font Color Devices without font color support will u default color Title * | D 10 Use device default |  |

In the **ENDPOINT & CONTACT SELECTION**, start typing the keyword in the **Search** field and select the endpoint where the notification must be sent. You can select individual endpoints, contacts, or user tags.

| ENDPOINT & CONTACT SELECTION     Devices & Contacts that the notification will be sent to | ~        |
|-------------------------------------------------------------------------------------------|----------|
| Allow users to add endpoints dynamically                                                  |          |
| SELECT YOUR DEVICES & CONTACTS                                                            |          |
| Search  Contacts User Tags System Tags                                                    | Unselect |
| ▲ DNC - administrator @ WIN-RFHGLOHPBIK<br>▲ DNC - sve @ PC-win8                          | *        |
| & DNC - sve @ sve-PC3                                                                     |          |
| <u>&amp;</u> Mitel Rev (31896)                                                            |          |
|                                                                                           |          |
|                                                                                           |          |
|                                                                                           |          |
|                                                                                           |          |
|                                                                                           |          |
|                                                                                           |          |
|                                                                                           |          |
|                                                                                           | ~        |

6. Click Save.

**Cascading Notification** 

Following section describes the procedure how to create a Cascading notification

**Note:** We can include multiple Notification for Cascading. Action type notification can be stored audio only. The Initial Trigger notification can be any notification.

Initiate an announcement to a MVB page group using a tone, then a pre-recorded message through the PBX and at the end of the alert, initiate a second alert which would consist of the initiation of a page to a PBX page group with a pre-recorded message.

- 1. Create Stored Audio Notification with Paging/Internal Endpoints without Trigger (For example, Cascade1).
- 2. Create a Stored Audio/Oneway paging Notification with Trigger (For example, Cascade 2).
- 3. Open Cascade Notification and Select Action.
- 4. Action Type  $\rightarrow$  Send Notification, Send Time  $\rightarrow$  On End, Delay (0), Notification  $\rightarrow$  select Cascade1 (you may include multiple notifications).

| Action 1                                     |   |                     |   |               |       | 1 |
|----------------------------------------------|---|---------------------|---|---------------|-------|---|
| Action Type                                  |   | Send Time           |   | Delay         |       |   |
| Send Notification                            | - | On End              | - | 1             | -     |   |
| Notification *<br>X Cascade1                 |   |                     |   | notification. |       |   |
|                                              |   |                     |   |               |       | 1 |
| Action 2                                     |   |                     |   |               |       |   |
| Action 2<br>Action Type                      |   | Send Time           |   | Delay         | 1.4.1 |   |
| Action 2<br>Action Type<br>Send Notification | • | Send Time<br>On End | • | Delay<br>0    | \$    |   |

# Adding SNMP Activator for Emergency Call

Perform the following steps to add an SNMP activator for an emergency call:

- 1. Go to Configuration > Activators > SNMP.
- 2. Click NEW and select NEW MITEL DIAL MONITOR.

The MITEL DIAL MONITOR GENERAL SETTINGS page opens.

- 3. Enter a Name for the emergency number.
- 4. For **Monitored Number**, enter the number to be configured in your MiVoice Business System Administration tool.
- 5. Enter the **CESID** (Customer Emergency Services ID) assigned to the number you entered in the **Number to monitor** field.

The CESID value is defined for the number in the **CESID Assignment** form of the MiVoice Business System Administration tool.

6. Click Save.

**Note:** When a user dials the emergency number, the MiVoice Business sends out a trap to the Mitel Revolution interface and notification is initiated based on notification settings on Mitel Revolution. The Stored Message and Text & Image notification types are supported for emergency notifications.

| Ø          | Mitel                     |   |                                                      | Revolution |
|------------|---------------------------|---|------------------------------------------------------|------------|
| @ D        | )ashboard                 |   | MITEL DIAL MONITOR GENERAL SETTINGS                  |            |
| <b>≜</b> № | lotifications             | • | Name *                                               |            |
| 🗊 S        | ocheduler                 |   | Available in All Sites                               |            |
| ₩ c        | Configuration             | • | Monitored Number * 37002 ×                           |            |
| 🐻 s        | System Status             |   | Number to monitor                                    |            |
| 1 U<br>8   | Jsers Contacts<br>& Sites | • | CESID<br>Template Title *<br>Emergency Call          |            |
| ΞL         | ogging                    |   | Template Body *<br>{CallingDN} called {DialedDigits} |            |
| 🗘 G        | Blobal Settings           |   |                                                      |            |
| <b>1</b> P | Profile                   |   | CANCEL SAVE                                          |            |

# CESID

Mitel Revolution supports Wildcard and Regular Expression for CESID for Trigger Notification. Empty value of CESID accepts all CESID.

12 is a regular expression just like any other. It would mean any string that contains 12. The field is always doing a regular expression match. The correct way to do an exact regular expression match would be to put ^12\$ in the field.

^12 matches any string that starts 12, 12\$matches a string that ends with 12, and ^12\$exact string match (starts and ends with 12).

- abc\* matches a string that has ab followed by zero or more c
- abc+ matches a string that has ab followed by one or more c
- abc? matches a string that has ab followed by zero or one c
- abc{2} matches a string that has ab followed by 2 c
- abc{2,} matches a string that has ab followed by 2 or more c
- abc{2,5} matches a string that has ab followed by 2 up to 5 c
- a(bc)\* matches a string that has a followed by zero or more copies of the sequence bc
- a(bc){2,5} matches a string that has a followed by 2 up to 5 copies of the sequence bc

#### Settings Tab

- 1. Enter the Trap Listening Port number.
- 2. In the SNMP Community String field, enter the same value as entered in the MiVB Community String.

| 🔊 АСТ                                 | IVATOR                                   | S                                       |                            |                       |              |          |       |        |        |  |
|---------------------------------------|------------------------------------------|-----------------------------------------|----------------------------|-----------------------|--------------|----------|-------|--------|--------|--|
| CAP                                   | Email                                    | IP Device                               | Mitel                      | Mobile & 3rd Party    | Polycom      | SIP      | SNMP  | Status | Stream |  |
| NMP                                   |                                          |                                         |                            |                       |              |          |       |        |        |  |
| Trigger                               | notificatio                              | ons when an S                           | NMP Tra                    | p message is received | from a 3rd-p | arty ver | idor. |        |        |  |
| ACTI                                  | ONS                                      | SETTINGS                                |                            |                       |              |          |       |        |        |  |
|                                       |                                          |                                         | _                          |                       |              |          |       |        |        |  |
| Trap Lis                              | tening Port                              | t                                       |                            |                       |              |          |       |        |        |  |
| 102                                   |                                          |                                         |                            |                       |              |          |       |        |        |  |
| SNMP C                                | ommunity {<br>/                          | String                                  |                            |                       |              |          |       |        |        |  |
| Import                                | dital Diroa                              | tony CRV                                |                            |                       |              |          |       |        |        |  |
| Choos                                 | se File                                  | lory CSV                                |                            |                       |              |          |       |        |        |  |
| No file                               | chosen                                   |                                         |                            |                       |              |          |       |        |        |  |
| Import te<br>MiVoice I<br>click 's av | elephone di<br>Business. A<br>ve' WARNIN | rectory CSV file<br>After picking a fil | exported fi<br>le, you mus | rom<br>st<br>d        |              |          |       |        |        |  |
| data will                             | be replace                               | d.                                      | ny importe                 | ~                     |              |          |       |        |        |  |

For more details about the fields in the emergency settings, see **Configure Revolution SNMP Activator** section in the <u>Mitel Revolution web help</u> and **About Emergency Services** section in the <u>MiVoice Business help file</u> for emergency number setup details.

Assigning the SNMP Trigger to the Notification

Perform the following steps to create a notification that you want to send and assign Mitel dial monitor triggers to the notification:

- 1. Go to Notifications > Manage.
- 2. Click NEW NOTIFICATION.

3. Enter specific values in the following fields:

| Field               | Value                                                                                                    |
|---------------------|----------------------------------------------------------------------------------------------------|
| General             | From the <b>Notification Type</b> drop-down list, select Text and Images or Stored Audio notification type.                                                                                                    |
|                     | You can select <b>Text to Speech</b> as this is an emergency notification.                                                                                                    |
|                     | To include an opening tone to get the receivers attention, select <b>Stored Audio</b> notification type. Do not select <b>One-Way</b> , <b>Recorded</b> , or <b>Two-Way</b> notification types.                                 |
| Select Triggers     | From the <b>Activator</b> drop-down list, select <b>SNMP</b> and then select the trigger you created.                                                                                                    |
| Message Details     | Select the Title and Body variables that you have defined in<br>the Mitel Dial Monitor page for the emergency call. The<br>following table describes about the variables that can be<br>selected while creating a notification. |
| Endpoint & Contacts | Assign the endpoints and contacts you want the emergency notification to be sent to.                                                                                                    |
|                     | If you want the notification to be sent to the Mobile app, add<br>the contacts and select the <b>Mobile</b> check box in the <b>Contact</b><br><b>Methods section</b> .                                                         |

While creating notifications, you can configure the following variables to derive the Caller Name, Number, Location, Department information on the SNMP trap Notification, text message, and so on.

| Variable         | Description                                                                                                    |  |  |
|------------------|----------------------------------------------------------------------------------------------------|--|--|
| {SysName}        | IP address or host name is configured in the SNMP Configuration form used to identify the system responding to the emergency call.                                                                                                    |  |  |
| {SeqNumber}      | An incrementing number from 1, used for correlating the retry logs.                                                                                                    |  |  |
| {CallType}       | Indicates that the call is an emergency call.                                                                                                    |  |  |
| {CallingDN}      | The DN of the device used to place the emergency call.                                                                                                    |  |  |
| {DialedDigits}   | The digits that are out pulsed on the outgoing trunk after digit modification is performed.                                                                                                    |  |  |
| {RegistrationDN} | Used when an emergency call is placed from a hot desk service.                                                                                                    |  |  |
| {CallingPNI}     | The Primary Node ID for the caller (if applicable).                                                                                                    |  |  |
| {DetectTime}     | The date and time (in seconds) when the system initiated the emergency call.                                                                                                    |  |  |
| {CesidDigits)    | This is the CESID from: the <b>CESID Assignment</b> form (for the Directory Number), L2 to CESID Mapping form (for a device from which the emergency call is placed), Network Zones form (for a zone from which an emergency call was placed), or Default CESID form (for the whole system). |  |  |
| {Location}       | Location of the phone as defined in the phone directory imported from                                                                                                    |  |  |

| {CallerName} | Mitel. If you are not importing the phone directory, then do not use these variables. |
|--------------|---------------------------------------------------------------------------------------|
|              |                                                                                       |

For more details about creating and assigning notifications, see **Notifications Basics** and **Manage Notifications** sections in the <u>Mitel Revolution web help</u>.

#### **Triggering SNMP Emergency Notification**

Perform the following steps to trigger an emergency notification:

- 1. Go to Notifications > Manage.
- 2. Click NEW NOTIFICATION.
- 3. Enter the following GENERAL setting values:
  - a. Notification Name: Enter a descriptive name for the notification.
  - b. Notification Type: Select Stored Audio from the drop-down list.
  - c. Activation Type: Select the activation type from the drop-down list and set the **Repeat** Interval (in seconds) to repeat the sending of the notification.
  - d. Priority: You can assign a priority level of 1-10.
  - e. Dashboard Icon: Select an image from the drop-down list.

| GENERAL<br>Notification lev           | el setting | IS              |                                   |        | ~ |
|---------------------------------------|------------|-----------------|-----------------------------------|--------|---|
| Notification Name *<br>Emergency Test |            |                 | Notification Type<br>Stored Audio | ?<br>• |   |
| Activation Type<br>Iteration          | ?<br>•     | Iterations<br>1 | Repeat Interval (secc<br>60       | onds)  |   |
| Priority                              |            | (               | >                                 |        | 5 |
| Dashboard Icon<br>None                |            | (?)             | ✓ Available in All Sites          |        |   |
|                                       |            |                 |                                   |        |   |

- 4. Click the TRIGGERS setting and enter the following values:
  - a. From the Activator drop-down list, select SNMP.
  - b. From the Trigger drop-down list, select Emergency.

| Select what activates the notification | SELECT TRIGGERS<br>Select what activates the notification |  |  |
|----------------------------------------|-----------------------------------------------------------|--|--|
| ADD A NEW TRIGC                        | SNMP - Emergency                                          |  |  |
| SNMP New Trigger                       | ADD A NEW TRIGGER                                         |  |  |
| MESSAGE                                | Activator 👻                                               |  |  |

- 5. Click the **MESSAGE DETAILS** and enter the following values:
  - a. From the caller ID drop-down list, select Show.
  - b. From the Select Audio drop-down list, select the audio to play.
  - c. Set the volume by adjusting the volume button.
  - d. Choose Font Color for the notification.
  - e. Type the **Title** and **Body** names and add the required variables from the respective dropdown lists.

| Content to send to the en                                                  | ndpoints         |                                     |             | ~ |
|----------------------------------------------------------------------------|------------------|-------------------------------------|-------------|---|
| Caller ID<br>Show                                                          | ?<br>•           |                                     |             |   |
| Select Audio                                                               |                  |                                     |             |   |
| Air-Raid-Siren.mp3                                                         | ⊛ ×              |                                     |             |   |
| Volume<br>O                                                                | 7                | Use device default                  |             |   |
| Select Image                                                               |                  |                                     |             |   |
| Font Color<br>Devices without font color support v<br>default color        | will use their   |                                     |             |   |
| Title *<br>{callerID}                                                      |                  |                                     | {} <b>\</b> |   |
| Body<br>{activatorBody}{activatorCoordina<br>{notificationName}{timeLocal} | tes}{activatorLo | ocation}{activatorTitle}{dateLocal} | {} <b>~</b> |   |

In the **Endpoint & Contact Selection**, start typing the keyword in the **Search** field and select the endpoint where the notification must be sent. You can select individual endpoints, contacts, or user tags.

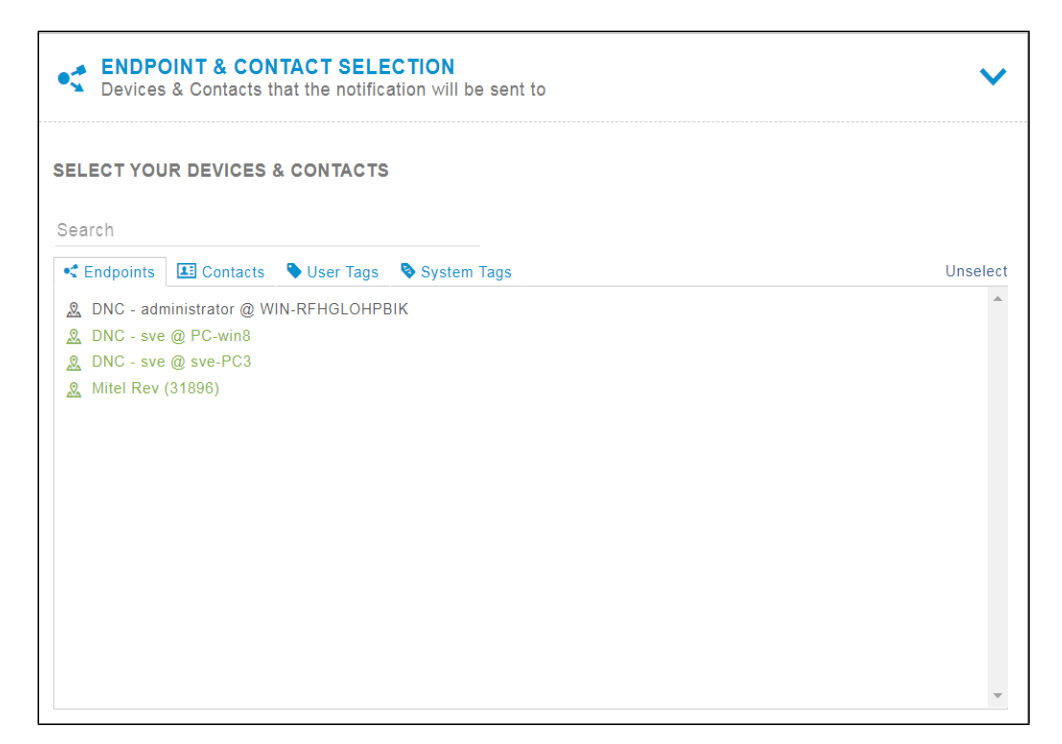

6. Click Save.

#### Automated Mitel Notifier Import Configuration

Most of the communication between Revolution and your Mitel phone system is configured in your Mitel PBX. Once configured, the supported IP phones automatically register.

This configuration is used to automatically fetch Phone details from MiVoice Business. This autoimport feature in Revolution supports MiNET 69xx. The supported phones are shown under End Points after successful importation from MiVoice Business. To import Unsupported models and SIP Devices, select the **Directory Import** check box in **Settings** tab. Once imported, these can be further used as Notification End points (only Supported Endpoints). For the location details to populate automatically, enable the **Populate** option under **Settings**. All Endpoints including **Location in Directory** tab will be listed in Revolution, except SIP devices that also register with Revolution through XML.

**Note:** You may also register the phones with Revolution by explicitly pointing to them using the .cfg files.

- 1. Go to Configuration > Notifiers.
- 2. Select Mitel.
- 3. Select New > New MiVB Communications Manager.
- 4. For Name, enter a value that will help you identify this call manager.
- 5. For Server, enter the IP address or host name for the MiVoice Business server.

**Note:** If you have redundant MiVoice Business systems, you must add all servers in a comma-separated list.

6. For Username and Password, enter the credentials for the MiVoice Business Server.

|          | Dashboard                 |   | MIVB COMMUNICATIONS MANAGER GENERAL SETTINGS          |
|----------|---------------------------|---|-------------------------------------------------------|
| <b></b>  | Notifications             | • | Name *<br>MIVB                                        |
| Ľö       | Scheduler                 | • | Server *<br>192 168 10 69 192 168 10 74               |
| <b>!</b> | Configuration             | • | IP Address or hostname for MiVoice Business<br>server |
| P        | System Status             |   | Username *<br>system                                  |
| 1        | Users Contacts<br>& Sites | • | Password *                                            |
| Ξ        | Logging                   |   |                                                       |
| •        | Global Settings           |   | CANCEL SAVE                                           |
| ?        | Help                      |   |                                                       |

| 🕅 Mitel                   | Revolution                                                                                                    | 03:33:04 PM IST () D :<br>powered by Syn-Apps<br>readeration: binduet |
|---------------------------|----------------------------------------------------------------------------------------------------|-----------------------------------------------------------------------|
| Dashboard                 |                                                                                                    |                                                                       |
| A Notifications           | CAP Desktop Dialer Email IPDevice Mitel Poly SIP SMS Stream Webhook                                                                                                    |                                                                       |
| C Scheduler               |                                                                                                    | NEW                                                                   |
| Configuration             | Most of the communication between this application and your Mitel phone system is configured in your Mitel<br>communications manager. Once configured, supported IP phones automatically register. In Mitel Activator, configure<br>phone softkeys to trigger notifications. Emergency numbers will not activate unless Emergency Number Monitoring<br>is enable in the setting tab. |                                                                       |
| Users Contacts<br>& Sites | ACTIONS SETTINGS                                                                                                    |                                                                       |
| E Logging                 | MIVE Communications Manager Name Y Server                                                                                                    | Status 😐                                                              |
| Global Settings           | MIVB 192.168.10.69,192.168.10.74                                                                                                    | • / 🖻                                                                 |
| Help                      |                                                                                                    |                                                                       |

| () MITEL                                                                                                    |                                                                                                    |
|----------------------------------------------------------------------------------------------------|----------------------------------------------------------------------------------------------------|
| Most of the communication be<br>communications manager. Or<br>phone softkeys to trigger noti<br>is enable in the setting tab. | etween this application and your Mitel phone system is configured in your Mitel<br>nee configured, supported IP phones automatically register. In Mitel Activator, configure<br>fications. Emergency numbers will not activate unless Emergency Number Monitoring |
| ACTIONS SETTINGS                                                                                                    | 3                                                                                                    |
| Cache Update Interval<br>5                                                                                                    |                                                                                                    |
| How often to update the MiVoice (<br>phone cache (in minutes)                                                                 | Communicator                                                                                                    |
|                                                                                                    |                                                                                                    |
| Enabling Emergency Nun                                                                                                    | nber Monitoring                                                                                                    |
| The dial monitor service must be<br>MiVoice Connect server                                                                    | installed on the                                                                                                    |
| Populate Location                                                                                                    |                                                                                                    |
| Populate endpoint Location from (Connect) or Directory Location (N                                                            | lack Number<br>/liVB) if available                                                                                                    |
| Call Interrupt Priority Threshold                                                                                             |                                                                                                    |
| Notification priority must be highe                                                                                           | r than this                                                                                                    |
| value to interrupt an active phone                                                                                            | can                                                                                                    |

# Importing Location details to SIP device for XML Registration

Users registered directly with Revolution using XML post will not have their location details updated in their directory. To update the location details of these users, the admin must import their location details using the following steps:

#### Go to Configuration > EndPoints > DIRECTORY.

1.

| • | ENDPOINTS                                               |                                     |             |          |           |           |   |
|---|---------------------------------------------------------|-------------------------------------|-------------|----------|-----------|-----------|---|
| E |                                                         | ORY.                                |             |          |           |           |   |
| M | anage directory names and settings from this page. Only | y directory entries can be deleted. |             |          |           |           | 1 |
|   | Name                                                    | Destination Co                      | de Location | Latitude | Longitude | Elevation | ÷ |
| ~ | Testing                                                 | 1900                                |             |          |           |           |   |
| < | testing1                                                | 1900                                |             |          |           |           |   |
| ~ | Mitel Mitel6930 - 302-4000620                           | 302-4000620                         |             |          |           |           |   |
| ~ | FINDHQUSER3 - 400101-1704                               | 400101-1704                         |             |          |           |           |   |
| ~ | FINDLDVSUSER11 - 400101-1786                            | 400101-1786                         | 12345       |          |           |           |   |
| * | FINDLDVSUSER21 - 400101-1787                            | 400101-1787                         |             |          |           |           |   |
| < | FINDWDVSUSER18 - 400101-1969                            | 400101-1969                         |             |          |           |           |   |

2. Click the pencil icon ( ) Bulk Edit > Bulk Update and Add from CSV.

3. Click **Choose File** and select the CSV file from your saved location. The **Edit and Import** from CSV – Column Mapping screen is displayed.

| •< Edit and Import from CSV |
|-----------------------------|
| Choose File                 |
| CLOSE                       |

4. From the Match Data to drop-down list, select Destination Code. Clear the Update Endpoints checkbox.

NOTE: By default, the Update Endpoints checkbox is selected.

| Match Data to            |   |                  |   |              |   |
|--------------------------|---|------------------|---|--------------|---|
| Destination Code         | + |                  |   |              |   |
| Update Endpoints         |   |                  |   |              |   |
| Update Directory Entries |   |                  |   |              |   |
| Add Directory Entries    |   |                  |   |              |   |
| Name                     | • | Destination Code | - | Location     | ÷ |
| Rev2,Reg                 |   | 1011             |   | MyHome_shelf |   |
|                          |   |                  |   |              |   |

5. Click Import.

The location details of users registered directly with Revolution using XML post will be updated in their directory.

#### Licensing or Delicensing of Endpoints

You can choose to license or delicense an endpoint during or after you import that endpoint to Mitel Revolution.

During importing an endpoint

When you import an endpoint, you can license or delicense the endpoint by selecting or deselecting the **Add New Endpoints As Licensed check box** in the **Global Setting** page.

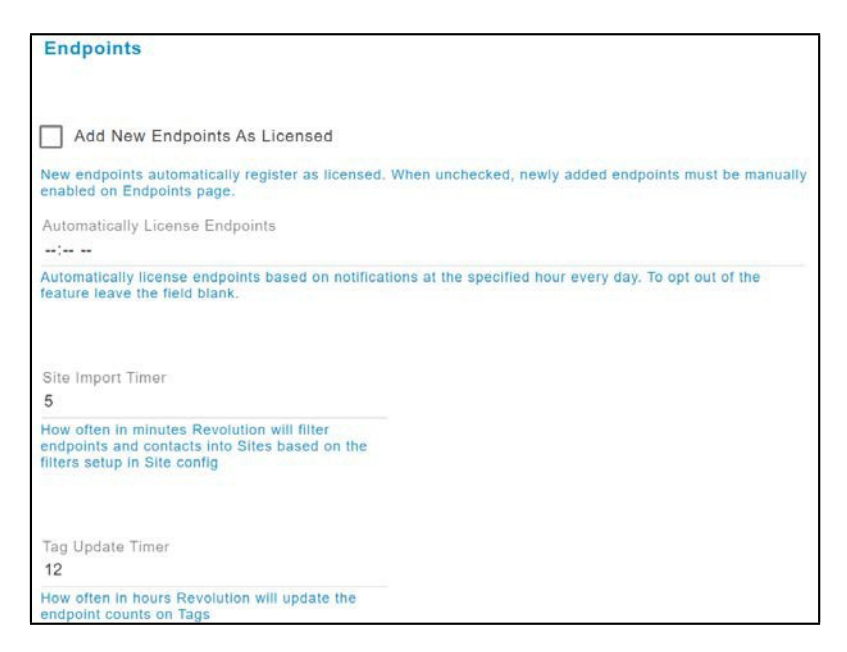

Note: By default this setting is enabled.

To delicense an endpoint, perform the following steps:

- 1. Navigate to Global Setting > Endpoints.
- 2. Deselect the Add New Endpoints as Licensed check box.
- 3. Click **Save**.

**Note:** Once the endpoint license warning message is received, letting you know that you are about to hit your license limit, any additional endpoints added are added as unlicensed even if you have the **Add New Endpoints as Licensed** check box selected. You must then manually license these endpoints.

After importing an endpoint

After you import the endpoint, you can license or delicense the endpoint by doing the following:

1. Navigate to Configuration > Endpoints.

| 0  | Dashboard                 |   | et en    | DPOINTS                |                            |                                                           |             |               |          | 1 |
|----|---------------------------|---|----------|------------------------|----------------------------|-----------------------------------------------------------|-------------|---------------|----------|---|
| ۰  | Notifications             | • | Manage e | indpoint nar           | mes and settings from this | page. Only inactive endpoints can be delete               | d. Active e | ndpoints can  |          |   |
| ľō | Scheduler                 | • | Module   | ed by deleti<br>Status | Name                       | urn                                                       | Site        | IP Address    | Licensed | ÷ |
| ÷  | Configuration             | • | SIP      | Active                 | 185_6920                   | @SIPNotifier:0cc925b8-7<br>d30-eb11-80/7-00505693<br>c165 | All         | 10.211.60.185 | 0        | 0 |
| ø  | System Status             |   | SIP      | Active                 | 185 6970                   | @SIPNotifier:6eac8d7e-0<br>d36-eb11-808-00505693          | All         | 10 211 60 185 |          | 0 |
| 1  | Users Contacts<br>& Sites | • |          | Houro                  | 100_0070                   | c165                                                      | 6.99)       | 1012 11001100 | · ·      |   |
|    | Logging                   |   | SIP      | Active                 | 3001                       | @SIPNotifier:d661d794-3f<br>09-eb11-80ef-00505693c1<br>65 | All         | n/a           | ۰        | 0 |
| 0  | Global Settings           |   | SIP      | Active                 | 3002                       | @SIPNotifier:4f81ba9e-3f<br>09-eb11-80ef-00505693c1<br>65 | All         | n/a           | •        | ٠ |

 To license an endpoint, click the icon a endpoint is licensed, the icon will change to

icon associated with that endpoint. After the

53

3. To delicense the endpoint, click the 🛛 🖉 icon associated w

÷

icon.

icon associated with the endpoint. After the

endpoint is delicensed, the icon will change to

4. To search for an extension select

| INTS     | tings Forcine, page, Dity traches withpoints can be der                                 | wheth, Arthyse and points.                                                                                                    |                                                                                                    |                                                                                                    |                                                                                                    | 2                                                                                                    |
|----------|-----------------------------------------------------------------------------------------|----------------------------------------------------------------------------------------------------|----------------------------------------------------------------------------------------------------|----------------------------------------------------------------------------------------------------|----------------------------------------------------------------------------------------------------|----------------------------------------------------------------------------------------------------|
| Status   | Karte                                                                                   | URM                                                                                                    | Site                                                                                                    | IP Address                                                                                                    | Upened                                                                                                    |                                                                                                    |
| Machve   | 5340.Brad -1031                                                                         | @Mile: 00000F30E625                                                                                                    | AE.                                                                                                    | 5/8                                                                                                    | 0                                                                                                    | = 0                                                                                                    |
| Inective | ONC - steptent @ MTL-OVZ3JM2                                                            | @DHC 110ee10e-cc01-4c03-b55e-61e34780<br>51a3                                                                                                    | A.                                                                                                    | 10.6.49.254                                                                                                    | 0                                                                                                    |                                                                                                    |
| inactive | DVC - wittaker @ USHCD-23085                                                            | @DNC 91641587-21ba-4a4b-6402-57619ace6<br>866                                                                                                    | AF.                                                                                                    | 10.8 48 200                                                                                                    | 0                                                                                                    |                                                                                                    |
| Active   | Extension 1011                                                                          | gssPhotner 115:941a-6473-ea11-0674-0050<br>569c6at/                                                                                                    | м                                                                                                    | 10.40.155.75                                                                                                    | 0                                                                                                    | 0                                                                                                    |
|          | NTS<br>Advantes.anti et<br>1 by destrog the<br>Status<br>Heactive<br>Inactive<br>Active | INTE<br>Interface and settings From the page. Only reactine endpoints can be one<br>if the deterting the same in the endown that created them.<br>Status Name<br>Machine Status 340,0068 - 1031<br>Interface ONC - steptent @ MTL-OVZD.MC<br>Interface ONC - settingter @ USINOD-20055<br>Active Endowsion 1011 | NTS           Status         Name         URN           Status         544,0454,010,010,010,010,010,010,010,010,010,01 | NTS           Status         Name         USN         Status         Status | State         NTE           State         Nee         VEN         State         PAddeese           MacDee         340,0rad - 1031         VEN         State         PAddeese           MacDee         340,0rad - 1031         QMRec: 00000F30E625         All         Nill           Inactive         OVC - stephent @ MTL_OVZ3.MD         QMRec: 00000F30E625         All         Nill           Inactive         OVC - stephent @ MTL_OVZ3.MD         QMRec: 00000F30E625         All         Nill           Inactive         OVC - stephent @ MTL_OVZ3.MD         QMRec: 0000F30E625         All         Nill         18.6 40.254           Inactive         OVC - stephent @ MTL_OVZ3.MD         QMRec: 0000F30E625         All         18.6 40.254           Inactive         OVC - stephent @ USINCO-23005         QMRec: 0000F30E625         All         18.6 40.254           Inactive         OVC - stephent @ USINCO-23005         QMRec: 0000F30E625         All         18.6 40.254           Inactive         OVC - stephent @ USINCO-23005         QMRec: 0000F30E625         All         10.6 4.020.05           Inactive         OVC - stephent @ USINCO-23005         QMRec: 0000F30E625         All         10.4 0.150.75 | State         Nee         URN         Site         IP Address         IIP Address         Iccreed           Machine         0340,0108 - 1001         0404         0404         0404         0404         0404         0404         0404         0404         0404         0404         0404         0404         0404         0404         0404         0404         0404         0404         0404         0404         0404         0404         0404         0404         0404         0404         0404         0404         0404         0404         0404         0404         0404         0404         0404         0404         0404         0404         0404         0404         0404         0404         0404         0404         0404         0404         0404         0404         0404         0404         0404         0404         0404         0404         0404         0404         0404         0404         0404         0404         0404         0404         0404         0404         0404         0404         0404         0404         0404         0404         0404         0404         0404         0404         0404         0404         0404         0404         0404         0404         0404 |

# Stream Notifier Configuration

This section describes the Mitel Revolution stream notifier configuration for MiVoice Business.

Perform the following steps to configure the stream notifier:

- 1. Go to Configuration > Notifiers > Stream.
- 2. Click NEW STATIC STREAM.
- 3. Enter the required Multicast details (same as MIVB Configuration).
- 4. Click Save.

| P Address *                                                                                                    | P Address *                                                                                                    |
|----------------------------------------------------------------------------------------------------|----------------------------------------------------------------------------------------------------|
| 39.10.10.13                                                                                                    | 239.10.10.13                                                                                                    |
| Port *                                                                                                    | Port *                                                                                                    |
| 4964                                                                                                    | 24964                                                                                                    |
| the stream routes through a Paging Relay,                                                                                                    | If the stream routes through a Paging Relay,                                                                                        |
| the assigned port number must be an even                                                                                                    | the assigned port number must be an even                                                                                            |
| alue in the range of 20480-32768                                                                                                    | value in the range of 20480-32768                                                                                                   |
| P Address *                                                                                                    | P Address *                                                                                                    |
| 39.10.10.13                                                                                                    | 239.10.10.13                                                                                                    |
| Port *                                                                                                    | Port *                                                                                                    |
| 4964                                                                                                    | 24964                                                                                                    |
| the stream routes through a Paging Relay,                                                                                                    | If the stream routes through a Paging Relay,                                                                                        |
| a assigned port number must be an even                                                                                                    | the assigned port number must be an even                                                                                            |
| alue in the range of 20480-32768                                                                                                    | value in the range of 20480-32768                                                                                                   |
| P Address *                                                                                                    | P Address *                                                                                                    |
| 39.10.10.13                                                                                                    | 239.10.10.13                                                                                                    |
| Port *                                                                                                    | Port *                                                                                                    |
| 4964                                                                                                    | 24964                                                                                                    |
| the stream routes through a Paging Relay,                                                                                                    | If the stream routes through a Paging Relay,                                                                                        |
| the assigned port number must be an even                                                                                                    | the assigned port number must be an even                                                                                            |
| alue in the range of 20480-32768                                                                                                    | value in the range of 20480-32768                                                                                                   |
| 239.10.10.13                                                                                                    | 239.10.10.13                                                                                                    |
| Port *                                                                                                    | Port *                                                                                                    |
| 24964                                                                                                    | 24964                                                                                                    |
| the stream routes through a Paging Relay,                                                                                                    | If the stream routes through a Paging Relay,                                                                                        |
| the assigned port number must be an even                                                                                                    | he assigned port number must be an even                                                                                             |
| alue in the range of 20480-32768                                                                                                    | alue in the range of 20480-32768                                                                                                    |
| Port *                                                                                                    | Port *                                                                                                    |
| 24964                                                                                                    | 24964                                                                                                    |
| the stream routes through a Paging Relay,                                                                                                    | the stream routes through a Paging Relay,                                                                                           |
| le assigned port number must be an even                                                                                                    | he assigned port number must be an even                                                                                             |
| alue in the range of 20480-32768                                                                                                    | alue in the range of 20480-32768                                                                                                    |
| Port *                                                                                                    | Port *                                                                                                    |
| 24964                                                                                                    | 24964                                                                                                    |
| the stream routes through a Paging Relay,                                                                                                    | If the stream routes through a Paging Relay,                                                                                        |
| the assigned port number must be an even                                                                                                    | the assigned port number must be an even                                                                                            |
| alue in the range of 20480-32768                                                                                                    | alue in the range of 20480-32768                                                                                                    |
| Port *                                                                                                    | Port *                                                                                                    |
| 4964                                                                                                    | 24964                                                                                                    |
| the stream routes through a Paging Relay,                                                                                                    | If the stream routes through a Paging Relay,                                                                                        |
| the assigned port number must be an even                                                                                                    | he assigned port number must be an even                                                                                             |
| alue in the range of 20480-32768                                                                                                    | alue in the range of 20480-32768                                                                                                    |
| 24964                                                                                                    | 24964                                                                                                    |
| the stream routes through a Paging Relay,                                                                                                    | f the stream routes through a Paging Relay,                                                                                         |
| the assigned port number must be an even                                                                                                    | he assigned port number must be an even                                                                                             |
| alue in the range of 20480-32768                                                                                                    | alue in the range of 20480-32768                                                                                                    |
| the stream routes through a Paging Relay,<br>the assigned port number must be an even<br>alue in the range of 20480-32768<br>Route To Networks | the stream routes through a Paging Relay,<br>the assigned port number must be an even<br>value in the range of 20480-32768          |
| the stream routes through a Paging Relay,<br>the assigned port number must be an even<br>alue in the range of 20480-32768<br>Noute To Networks | he assigned port number must be an even<br>alue in the range of 20480-32768                                                         |
| loute To Networks                                                                                                    |                                                                                                    |
|                                                                                                    | Route To Networks                                                                                                    |
| rovide comma delimited network addresses in IDR /24 format that you would like Revolution to se to relay static stream audio.                  | rovide comma delimited network addresses in<br>IDR /24 format that you would like Revolution to<br>se to relay static stream audio. |

## **Priority Groups**

Priority Groups define a primary server and the failover order of your redundant servers.

Priority groups are used to:

- Define failover order for your redundant servers.
- Define different server priorities such that we can distribute activations to different servers. For example, for Group A you could list your primary server first, while for Group B your secondary could be first.

If we do not create any priority groups, beyond the Default, then Revolution behaves as if it was in an Active/Standby scenario for any failover scenarios and all notifications will go through the highest priority server that is active.

Follow the steps to create the Priority Groups

- 1. Navigate to **Configuration** > **Priority Groups**. The Priority Groups page opens.
- 2. Click **NEW** to create a new Priority Group.
- **3.** Click and drag the server boxes to specify a priority order of your choice, with highest priority server placed first.

| Dashboard                | > PRIORITY GROUPS               |     |
|--------------------------|---------------------------------|-----|
| Notifications            | REDUNDANCY SERVERS              | /   |
| 🔂 Scheduler 🔸            | WIN-HOOP7QQJ2A1 - WIN-HOOP7QQJ2 | A1  |
| E Configuration          | Activators                      | OU3 |
| System Status            | Notifiers UPS                   | NEW |
| Users Contacts > & Sites | Ser Tags                        | ÷.  |
| E Logging                | • Endpoints                     | 0   |
| Global Settings          | IP Devices                      | • m |
| (?) Help .               | O Media                         |     |
|                          | . Areas                         |     |
|                          | Floor Plans                     |     |
|                          | O Tokens                        |     |
|                          | Priority Groups                 |     |

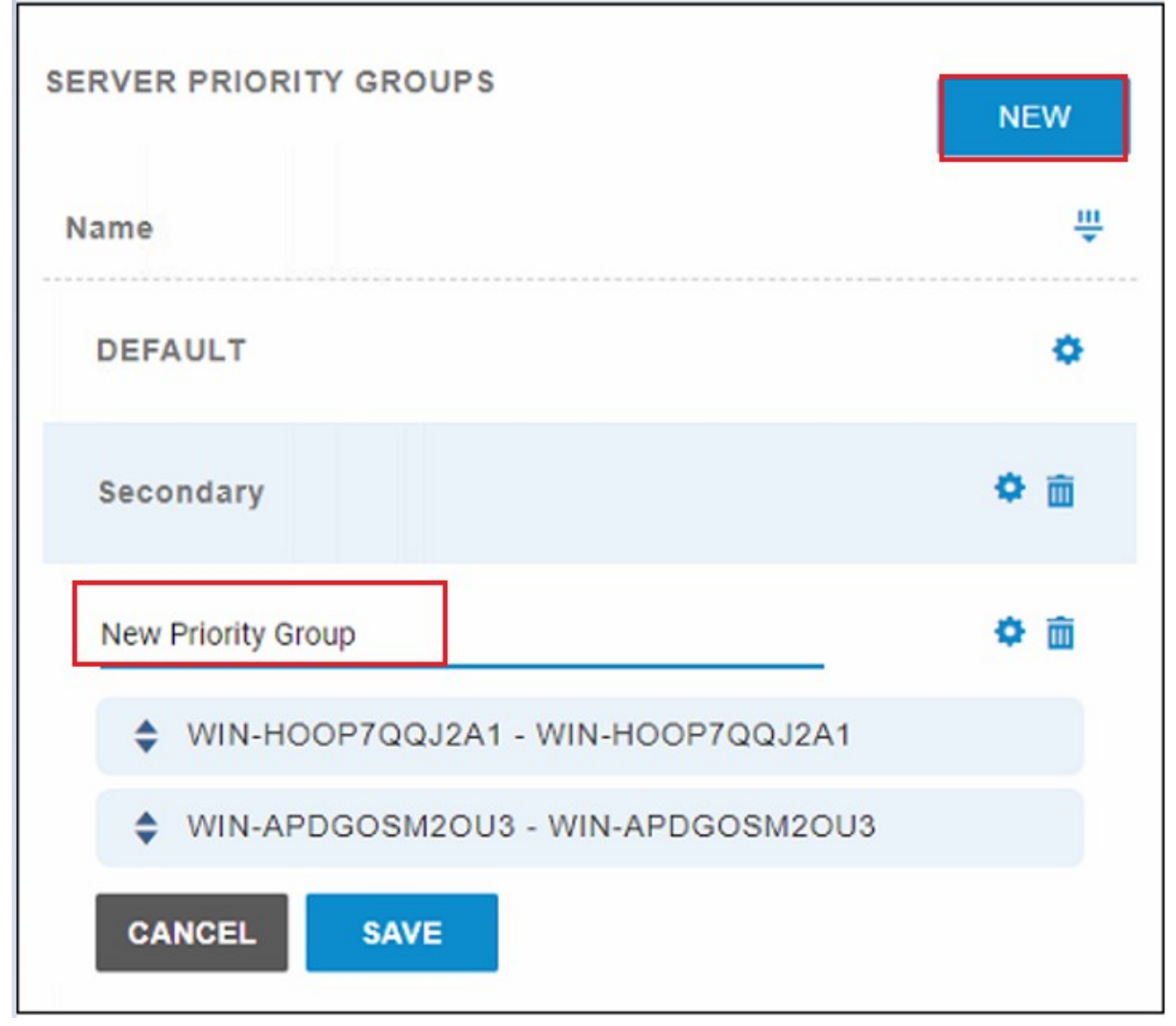

Priority Groups are referenced when trigger activators are created or edited. Priority Groups are selected from the **Priority Groups** field in the configured order. Notification triggers are activated from the first server listed (or lower priority servers in the case of failover) in the **Priority Groups** field.

## Priority Group configuration for Activators

To configure Priority Group for Activators, navigate to **Configuration > Activators > SIP > SIP Line.** 

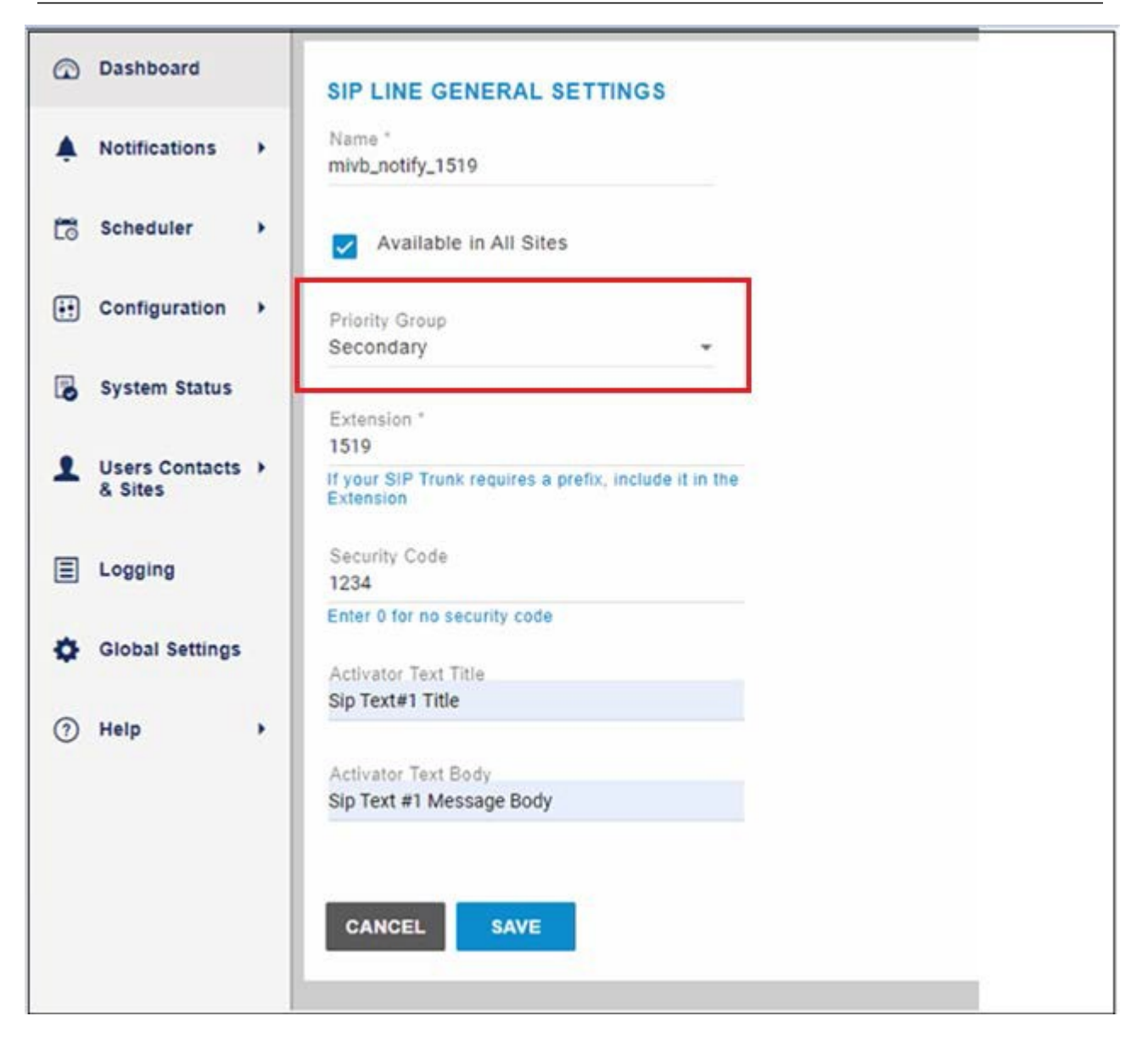

# Priority Group selection for SIP notification

To access the SIP Registration, navigate to **Configuration > Activators > SIP > SIP Registration.** 

Mitel Revolution Configuration

|    | Dashboard                 | SIP REGISTRATION GENERAL SETTINGS                               |
|----|---------------------------|-----------------------------------------------------------------|
| \$ | Notifications             | Name * 1009                                                     |
| Ľō | Scheduler                 | Priority Group<br>Secondary                                     |
| •• | Configuration             | Registrar URI *                                                 |
| ٦  | System Status             | Registrar server URI. For example:<br>sip:domain.com            |
| 1  | Users Contacts<br>& Sites | Address Of Record * 1009@192.168.10.69                          |
| Ξ  | Logging                   | Registration address of record. For example:<br>user@domain.com |
| ¢  | Global Settings           | Register Interval * 300 in seconds                              |
| 0  | Help                      | Username                                                        |
|    |                           | Password                                                        |
|    |                           | Realm<br>Separate multiple realms with a comma ONLY!            |
|    |                           | CANCEL SAVE                                                     |

# Third-Party Troubleshooting

Basic troubleshooting can be done using the various Mitel Revolution log files. You can access these files from Mitel Revolution > Logging.

See the <u>Mitel Revolution web help</u> > <u>Logging</u> topic for more information.

In addition, refer to the Mitel Revolution web help > Troubleshooting topics.

# Mitel Revolution Technical Support

Technicians who have completed Mitel Revolution technical training and certification can open tickets with Mitel Technical Support for further assistance with Mitel Revolution.

#### Creating tickets for Non-ARID Products

This section describes the procedures to create ticket for a non-ARID product by using the North America IVR and Mitel Miccess Web interface (TechCentral Tracker).

Creating an IVR Ticket (Americas Only)

- 1. Call the Mitel Revolution Support team at any of the following phone numbers:
  - 800-722-1301 (option 5 # 8)
  - 613-592-7849 (option 8)
- 2. When prompted to enter an ARID (License ID), press # to listen to the list of non-ARID products.
  - Press 3 for **Applications** (Mitel Revolution, Mitel Performance Analytics, Mitel Mass Notification, CT Gateway)

**Note:** These menu options may change at any time, based on the support status of the product.

**3.** When prompted, enter the product version number, using the \* key for dots and the # key to submit.

**Note:** To know the version number of your product, log in to TechCentral Tracker to find the list of versions in the drop-down menu.

#### For example:

If you are using Mitel Revolution R2021.1, to enter this in the IVR you would select "2021\*1#" on your keypad.

#### Creating a Web Ticket

- 1. Log in to https://www.mitel.com/login > MiAccess (partner Login) > TechCentral Tracker.
- 2. Click Create New Service Request.
- 3. Enter the Service Request Details (Severity, Summary) and Contact Information.
- 4. On the Product Information page, select Select a product.

| Service Request Details                       | Contact Information                                            | Product Information |
|-----------------------------------------------|----------------------------------------------------------------|---------------------|
| O Enter a license ID                          | Select a product                                               |                     |
| License ID:                                   |                                                                |                     |
| Product Name: *                               | Please select an eritr                                         | y -                 |
| SW Version: *                                 | 11                                                             | р                   |
| On-Site Version:<br>Platform:<br>Sub-Product: | Please select an ent<br>5624 WIFI Handset<br>5634 WIFI Handset | ry 👘                |
|                                               | CT Gateway                                                     |                     |

5. In the Site Information page, select the site from the drop-down list under Select Site.

| Service Request Details | Contact Information | Product Informatio | Site Information |
|-------------------------|---------------------|--------------------|------------------|
| Select Site: *          | Company Name        | -                  |                  |
| Site Name:              | Company Name        |                    |                  |
| Address:                | Street              |                    |                  |
| City:                   | City                |                    |                  |
| Zip Code:               | Unknown             |                    |                  |
| State/Province:         | STATE OR PROVINCE   |                    |                  |
| Country:                | Country             |                    |                  |
| Phone Number:           | Unknown             |                    |                  |

6. In the Troubleshooting Notes page, enter the details of the issue and click SUBMIT.

Create New Service Request

| service Request Details | contact information | Product information | one mormation | mounteshooting tootes |
|-------------------------|---------------------|---------------------|---------------|-----------------------|
| Symptoms/Details: *     |                     |                     |               | Value is requ         |
|                         |                     |                     |               |                       |
|                         |                     |                     |               | a                     |

# Appendix 1 Mitel Revolution Integration Notes for MiVoice Business

The following table summarizes a list of Integrated features when Mitel Revolution is connected to the MiVoice Business.

<u>Activator Active-Standby</u> – The scenario where PBX can successfully switch to Standby server when the Revolution Active is not responding.

<u>Activator Active-Active</u> – The scenario where PBX can send Activator to both primary and secondary Revolution server as needed.

**Notification Active-Standby** – The scenario where Revolution can successfully use the Standby server to dispatch notifications when the primary stops responding.

**Notification Active-Active** – The scenario where both primary and secondary can simultaneously process notifications.

| Feature/Activator/Notification             | Integration Detail                                                                                                    |                                                                                   |  |  |
|--------------------------------------------|----------------------------------------------------------------------------------------------------|-----------------------------------------------------------------------------------|--|--|
| Activators                                 |                                                                                                    |                                                                                   |  |  |
| SIP Activator                              | Supported through SIP trunks.                                                                                                    |                                                                                   |  |  |
| Emergency Call Activator                   | SNMP traps                                                                                                    |                                                                                   |  |  |
|                                            | Note: Supported version is SNMP Version 1.                                                                                                    |                                                                                   |  |  |
| SIP Activator<br>(Active-Standby)          | MiVoice Business uses route set to fail-over to secondary<br>(fail-over timer configurable in SIP profile) Revolution up<br>on primary failure.                                                                   |                                                                                   |  |  |
|                                            | Some issues are noticed with the DNS SRV approach.                                                                                                    |                                                                                   |  |  |
| Emergency call trigger<br>(Active-Standby) | MiVoice Business does not support multiple IPs for SNMP traps.                                                                                                    |                                                                                   |  |  |
| SIP Activator<br>(Active-Active)           | MiVoice Business sends Activator code to Primary or<br>Secondary Revolution as specified in SIP Profiles and<br>Networks element. A separate network element and SIP<br>profile are required for each Revolution. |                                                                                   |  |  |
| Emergency Call trigger (Active-<br>Active) | MiVoice Business does not support multiple IPs. It can be<br>pointed to either Primary or Secondary Revolution at a<br>time.                                                                                      |                                                                                   |  |  |
| Notifications                              |                                                                                                    |                                                                                   |  |  |
| SIP Paging Notification                    | MiNET                                                                                                    | Supports 53XX and 69XX.                                                           |  |  |
|                                            | SIP                                                                                                    | Not supported.                                                                    |  |  |
|                                            |                                                                                                    | (SIP cannot be added as a Page member)                                            |  |  |
| XML Text Display                           | MINET                                                                                                    | 69XX Supports Text. Tested and supported on MiVoice Business Release 9.1 onwards. |  |  |
|                                            |                                                                                                    | Note: 6905/10 (MiNET) do not support                                              |  |  |

|                                              | XML. Supported devices include 6920<br>6930, 6940, and 6970 (MiNET R1.5+<br>required for 6970 support).                                                                                                    |                                                                                                    |  |
|----------------------------------------------|----------------------------------------------------------------------------------------------------|----------------------------------------------------------------------------------------------------|--|
|                                              |                                                                                                    | 53XX does not support XML text display.                                                                                                    |  |
|                                              | SIP                                                                                                    | SIP XML is independent of call controller platform. SIP supports XML Text Display.                                                                                                    |  |
|                                              | MiNET                                                                                                    | MiNET XML API does not support audio.                                                                                                    |  |
| XML Audio                                    | SIP                                                                                                    | SIP XML API is independent of the call controller platform. SIP XML API supports two-way Audio (Rx).                                                                                        |  |
| XMLNotifications                             | XML Notifications are not supported on 68xx and 69xx sets that are configured as Teleworker phones.                                                                                                    |                                                                                                    |  |
| Multicast                                    | MiNET                                                                                                    | Supported from MiVoice Business Release<br>9.1. MiNET phones do not have an option<br>to drop the stream. They continue to play<br>the stream until the originator disconnects<br>the call. |  |
|                                              |                                                                                                    | <b>Note:</b> 53XX phones do not support multicast streaming.                                                                                                    |  |
|                                              | SIP                                                                                                    | SIP Multicast setting is independent of the call controller platform. SIP supports Multicast streams.                                                                                       |  |
| Location details                             | Supported.                                                                                                    |                                                                                                    |  |
| SIP Paging Notification (Active-<br>Standby) | Supported. Secondary Revolution takes around 5-10s to register with MiVoice Business once the primary goes down.                                                                                                    |                                                                                                    |  |
| XML Notification (Active-Standby)            | Secondary Revolution sends XML Notifications when the<br>primary instances are no longer active. Notifications to<br>MiNET phones will indefinitely work if they are added<br>through MiVoice Business. SIP devices (release later than<br>6.0) support registering with multiple XML servers. XML<br>notifications work as long as the registration with<br>Revolution is active. |                                                                                                    |  |
| Multicast Notification (Active-<br>Standby)  | Supported.                                                                                                    |                                                                                                    |  |
| SIP Paging Notification (Active-<br>Active)  | For SIP Active-Active Notifications to work, both Primary<br>and Secondary Revolution should be registered<br>separately on Mitel PBX.                                                                                                    |                                                                                                    |  |
| XML Notification (Active-Active)             | Supported. The phones need to be pointed to the respective Revolution to receive the notifications.                                                                                                    |                                                                                                    |  |
| Multicast Notification (Active-              | Supported. The phones need to be pointed to the                                                                                                    |                                                                                                    |  |

| Active)                            |            | respective Revolution to receive the notifications.                        |                          |  |
|------------------------------------|------------|----------------------------------------------------------------------------|--------------------------|--|
| Automated Notifier Import          |            | Supported Endpoints 69x                                                    | x, 53xx, and Generic SIP |  |
| Manual CSV Directory Import        |            | Supported Endpoints 53x                                                    | x, 69xx, SIP, and Analog |  |
| HTML Audio                         | 53xx MiNET | MiNET 53xx HTML API d                                                      | oes not support Audio.   |  |
| HTML<br>Test/Image<br>Notification | 53xx MiNET | 53xx phones supports text and image only using the Mitel HTML API (MiNET). |                          |  |

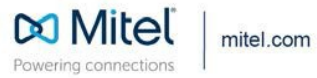

© Copyright 2021, Mitel Networks Corporation. All Rights Reserved. The Mitel word and logo are trademarks of Mitel Networks Corporation, including itself and subsidiaries and authorized entities. Any reference to third party trademarks are for reference only and Mitel makes no representation of ownership of these marks.